# IDEGEN NYELVŰ ADATBÁZISOK TÁVOLI ELÉRÉSE -ÚTMUTATÓ

#### Tartalomjegyzék

| . EBSCO Academic Search Complete adatbázis            | 2  |
|-------------------------------------------------------|----|
| I. Cambridge University Press Journals                | 5  |
| II. De Gruyter eJournals                              | 8  |
| V. HeinOnline International Core                      | 11 |
| V. IOPScience                                         | 15 |
| VI. JSTOR                                             | 21 |
| /II. EBSCO Legal Sources adatbázis                    | 24 |
| /III. MathSciNEt                                      | 26 |
| X. Oxford University Press Journals – Law Collection  | 27 |
| K. PROQUEST CENTRAL                                   | 31 |
| KI. PROQUEST SciTech Collection                       | 33 |
| KII. Elsevier - Science Direct                        | 35 |
| KIII. Elsevier - SciVal                               | 37 |
| KIV. Elsevier – Scopus + Scopus AI                    | 39 |
| KV. Springer Journals (SpringerLink)                  | 41 |
| KVI. Ulrichsweb                                       | 43 |
| xvii. USC SOÁ Alapítvány Vizuális Történelmi Archívum | 44 |
| KVIII. Web of Science                                 | 45 |

## I. EBSCO Academic Search Complete adatbázis

- 1. URL: <u>http://search.ebscohost.com/</u>
- 2. Kiválasztani: 'Access through your institution' opciót

| EBSCO         | )                               |  |
|---------------|---------------------------------|--|
| Sign In       | 1                               |  |
| User ID       |                                 |  |
| Password      |                                 |  |
| Forgot your N | AyEBSCO password?               |  |
|               | Sign In                         |  |
|               | Or                              |  |
| <b></b>       | Access through your institution |  |
| G             | Sign in with Google             |  |
| C             | Sign in with Clever             |  |

3. A kereső mezőbe beírni: Miskolc (utána Enter)

| ;                |
|------------------|
|                  |
| location         |
| BSCO Mobile app. |
|                  |

4. A megjelenő listában a "University of Miskolc" feliratra kell kattintani:

| $\equiv$                                                    | EBSCO | 2 Q ⊕ Contact us |
|-------------------------------------------------------------|-------|------------------|
| Let's find your institution                                 |       |                  |
| Q Miskolc                                                   | ×     |                  |
| Use my location Also available: The EBSCO Mobile app.       |       |                  |
| Access your library's content from anywhere at any time.    |       |                  |
| 1 - 2 results of 2 results                                  |       |                  |
|                                                             |       |                  |
| CENTRAL LIBRARY<br>EGYETEMVAROS<br>MISKOLC, 3529<br>HUNGARY |       |                  |

5. A megjelenő új ablakon meg kell adni az edulD-hoz kapcsolódó adatainkat:

| Felhasználónév és jelszó                                                                                                    |  |  |  |
|----------------------------------------------------------------------------------------------------|--|--|--|
| Afrikaans   Català   Čeština   Dansk   Deutsch   ɛλλղνıκά   English   Español   eesti keel   Euskara   Suomeksi   Français   עַבְרִית   Hrvatski   <b>Magyar</b>   Bahasa<br>Indonesia   Italiano   日本語   Lëtzebuergesch   Lietuvių kalba   Latviešu   Nederlands   Nynorsk   Bokmål   Język polski   Português   Português brasileiro  <br>Românește   русский язык   Sámegiella   Slovenščina   Srpski   Svenska   Türkçe   isiXhosa   简体中文   繁體中文   IsiZulu |  |  |  |
| Felhasználónév és jelszó                                                                                                    |  |  |  |
| Ez a szolgáltatás megköveteli, hogy azonosítsa magát. Kérjük, adja meg felhasználónevét és jelszavát az alábbi űrlapon.                                                                                                    |  |  |  |
| Ajaj! - Felhasználói neve és jelszava nélkül nem tudja azonosítani magát, így nem férhet hozzá a szolgáltatáshoz. Biztosan van valaki, aki tud önnek segíteni. Vegye fel a kapcsolatot az ügyfélszolgálattal!                                                                                                    |  |  |  |
| Copyright © 2007-2019 UNINETT AS                                                                                                    |  |  |  |
|                                                                                                    |  |  |  |

Felhasználónév: egyetemi email cím @ előtti része Jelszó: email címhez kapcsolódó jelszó

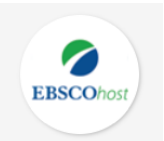

6. A következő oldalon az EBSCOhost Web feliratra kell kattintani.

| EBSCO                                            |  |
|--------------------------------------------------|--|
| Select Resource                                  |  |
| EBSCOhost Web                                    |  |
| Discovery Service EBSCO Discovery Service        |  |
| Full Text<br>Finder<br>New Publication Finder UI |  |

 7. Elérhető és használható az adatbázis (Jobb felső sarokban látszik a "Miskolci Egyetem / University of Miskolc" felirat) :

|                                                                                                    |                                                                                                    | Sign In 🧧 Folde | r Preferences | Language |
|----------------------------------------------------------------------------------------------------|----------------------------------------------------------------------------------------------------|-----------------|---------------|----------|
|                                                                                                    |                                                                                                    |                 |               | Miskolo  |
|                                                                                                    | *EBSCOhost                                                                                                    |                 |               |          |
|                                                                                                    | Searching: Academic Search Complete, Show all Choose Databases                                                                                                    |                 |               |          |
|                                                                                                    | Enter any words to find books, journals and more 🔀 Search Create Alert 🄊                                                                                                    |                 |               |          |
|                                                                                                    |                                                                                                    |                 |               |          |
|                                                                                                    | Search Options > Basic Search Advanced Search. Search History                                                                                                    |                 |               |          |
| Search Options                                                                                                    | Search Options > Basic Search Advanced Search. Search History                                                                                                    |                 | Re            | set      |
| Search Options<br>Search Modes and Expanders                                                                                                    | Search Options > Basic Search Advanced Search. Search History                                                                                                    |                 | Re            | set      |
| Search Options<br>Search Modes and Expanders<br>Search modes ⑦                                                                                         | Search Octons > Basic Search Advanced Search . Search History Apply related words                                                                                                    |                 | Re            | set      |
| Search Options Search Modes and Expanders Search Modes and Expanders Beachemberges Defind all my search terms Defind all my search terms               | Search Octoons > Basic Search Advanced Search. Search History Apply related words Also search within the full text of the articles                                                                          |                 | Re            | set      |
| Search Options Search Modes and Expanders Search modes ① Boolean/Phrase Find all my Search terms Find any of my search terms Small Test Searching Hind | Search Octoons > Basic Search Advanced Search. Search History  Apply related words  Apply related words  Also search within the full text of the articles  Also search within the full text of the articles |                 | Re            | set      |

### **II. Cambridge University Press Journals**

- 1. URL: <u>https://www.cambridge.org/core</u>
- 2. Lap tetején 'Institution login':

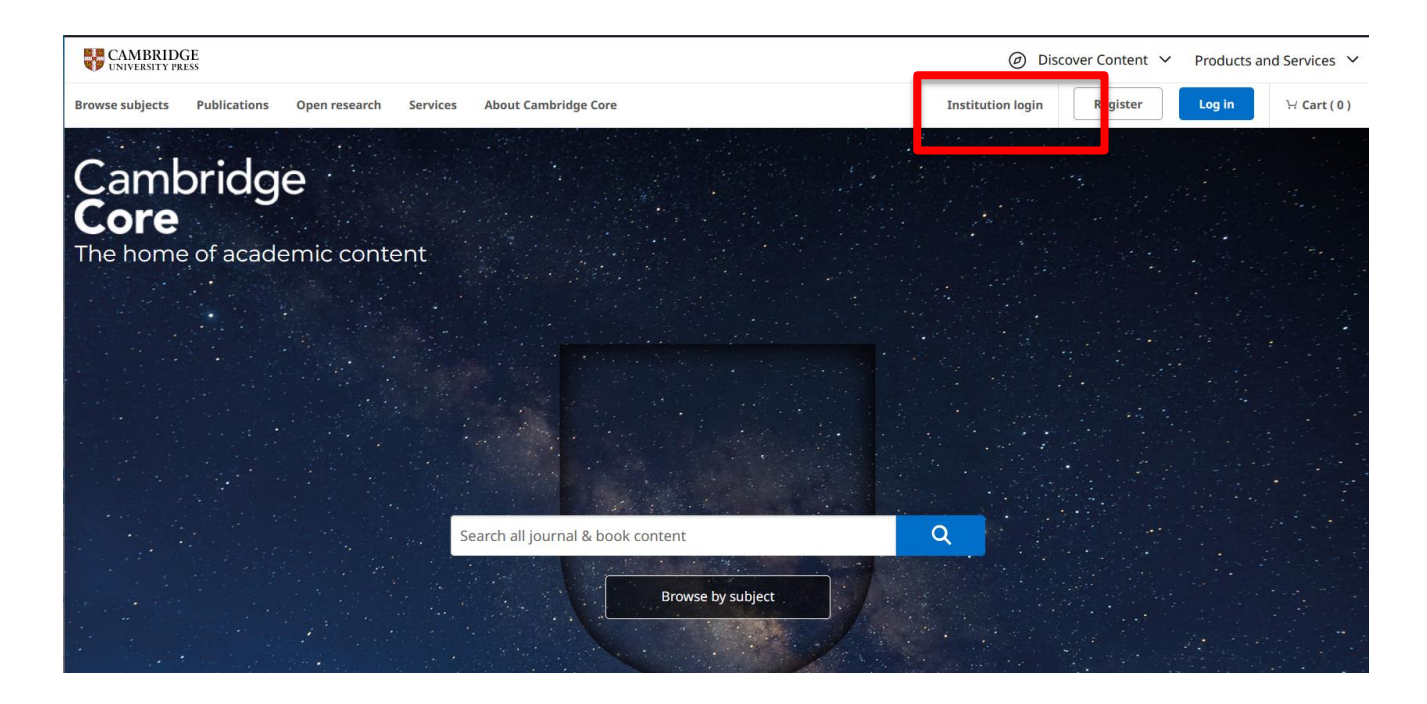

3. A kereső mezőbe beírni: University of Miskolc ()

| University of Miskold           |                        |
|---------------------------------|------------------------|
| University of Miskolc           |                        |
| University of <b>Mississip</b>  | Di                     |
| University of <b>Southern</b>   | Mississippi            |
| University of <b>Missouri</b> 9 | System                 |
| University of <b>Miyazaki</b>   |                        |
| University of <b>Miami</b>      |                        |
| University of <b>Minnesot</b>   | a                      |
| University of <b>Michigan</b>   |                        |
| University of <b>Minho</b>      |                        |
| University of <b>Missouri</b> ( | Columbia - Law Library |

| F | Find your institution                                                       |
|---|-----------------------------------------------------------------------------|
|   | University of Miskolc                                                       |
|   | Remember my choice(i)<br>Continue to login >                                |
| C | Can't find your institution? Unable to login? Please contact your librarian |
|   |                                                                             |

4. A megjelenő új ablakon meg kell adni az edulD-hoz kapcsolódó adatainkat:

| Felhasználónév és jelszó                                                                                                    |
|----------------------------------------------------------------------------------------------------|
| Afrikaans   Català   Čeština   Dansk   Deutsch   ελληνικά   English   Español   eesti keel   Euskara   Suomeksi   Français   עבְרִית   Hrvatski   Magyar   Bahasa<br>Indonesia   Italiano   日本語   Lëtzebuergesch   Lietuvių kalba   Latviešu   Nederlands   Nynorsk   Bokmål   Język polski   Português   Português brasileiro  <br>Românește   русский язык   Sámegiella   Slovenščina   Srpski   Svenska   Türkçe   isiXhosa   简体中文   繁體中文   IsiZulu |
| Felhasználónév és jelszó                                                                                                    |
| Ez a szolgáltatás megköveteli, hogy azonosítsa magát. Kérjük, adja meg felhasználónevét és jelszavát az alábbi űrlapon.<br>Felhasználónév<br>Jelszó<br>Bejelentkezés<br>Segítség! Elfelejtettem a jelszavam.                                                                                                    |
| Ajaj! - Felhasználói neve és jelszava nélkül nem tudja azonosítani magát, így nem férhet hozzá a szolgáltatáshoz. Biztosan van valaki, aki tud önnek<br>segíteni. Vegye fel a kapcsolatot az ügyfélszolgálattal!                                                                                                    |
| Copyright © 2007-2019 UNINETT AS                                                                                                    |
|                                                                                                    |

Felhasználónév: egyetemi email cím @ előtti része Jelszó: email címhez kapcsolódó jelszó

#### 5. Elérhető és használható az adatbázis :

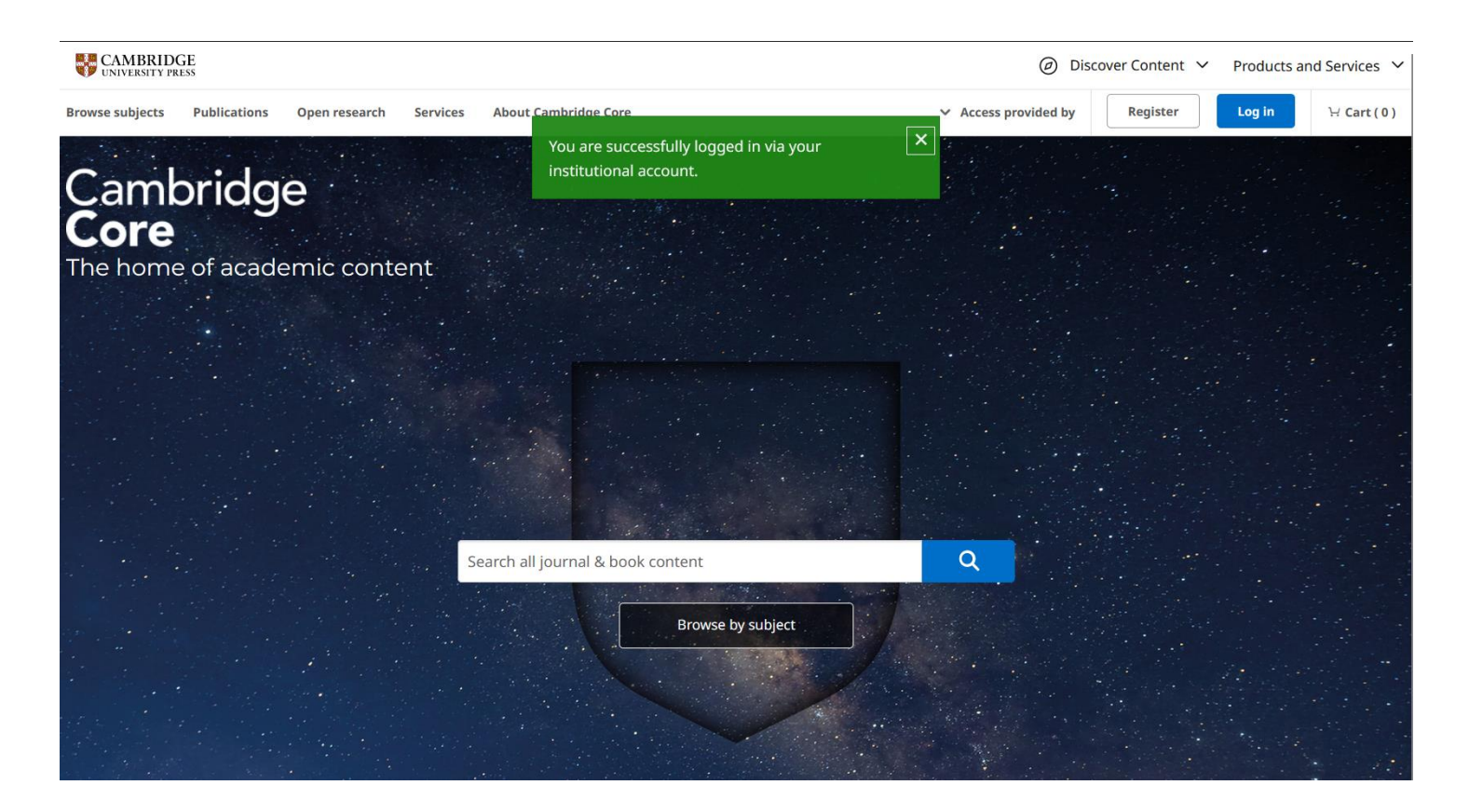

Ha a lap tetején az 'Access provided by' feliratra kattintunk, akkor megjelenik, hogy 'University of Miskolc"

| UNIVERSITY PRESS                                                         | Ø Discover Content Y Products and Services Y      |
|--------------------------------------------------------------------------|---------------------------------------------------|
| Browse subjects Publications Open research Services About Cambridge Core | ← Access provided by Register Log in → Cart ( 0 ) |
|                                                                          | University of Miskolc                             |
| Cambridge<br>Core                                                        | Manage institution login                          |
| The home of academic content                                             |                                                   |
|                                                                          |                                                   |
|                                                                          |                                                   |
|                                                                          |                                                   |
|                                                                          |                                                   |
| Search all journal & book content                                        | ٩                                                 |
| Browse by subject                                                        |                                                   |
|                                                                          |                                                   |

## III. De Gruyter eJournals

- 1. URL: https://login.degruyter.com/wayf/07f4e0185c98d2da667a6ab9072d46b4
- 2. 'Choose your institution':

| $\overset{\text{de}}{\overline{G}}$ | DE GRUYTER                                                                                              |                                                                                                    |
|-------------------------------------|----------------------------------------------------------------------------------------------------|----------------------------------------------------------------------------------------------------|
|                                     | <b>Choose your institution</b><br>Please select the button below to access via your institutional login | <b>Other Access Methods</b><br>Please select the button below to login with a registered email and<br>password or with a passcode which you have received from us. |
|                                     | Access through your institution                                                                         | Other Access Methods Login with email address or passcode                                                                                                    |
|                                     |                                                                                                    |                                                                                                    |
|                                     |                                                                                                    |                                                                                                    |
|                                     |                                                                                                    |                                                                                                    |

| Help/FAQ | Contact | Privacy Policy | Terms and Conditions | Imprint | Copyright © 2022 Walter de Gruyter GmbH           |
|----------|---------|----------------|----------------------|---------|---------------------------------------------------|
|          |         |                |                      |         | Identity & Access Management powered by LibLynx 🤒 |
|          |         |                |                      |         |                                                   |

3. A kereső mezőbe beírni: Miskolc (Universität von Miskolc)

| Find Your Institution                          |
|------------------------------------------------|
| Examples: Science Institute, Lee@uni.edu, UCLA |
|                                                |

### A megjelenő listában a Miskolci Egyetem nevére kattintani

| DE DE GRUYTER                                    |                                                                                                    |                                                |
|--------------------------------------------------|----------------------------------------------------------------------------------------------------|------------------------------------------------|
| Find Your university, c                          | Our Institution                                                                                                    |                                                |
| Miskolc                                          |                                                                                                    |                                                |
| Examples: Science<br>Remember<br>Universität vor | Institute, Lee@uni.edu, UCLA<br>my institution with 🏚 SeamlessAccess   Learn More<br>I Miskolc - Miskolci Egyetem              | _                                              |
|                                                  |                                                                                                    |                                                |
| ← C                                              | yf/07f4e0185c98d2da667a6ab9072d46b4?sa=1                                                                                       | ^ ☆ ◘ ৫ ₪ % …                                  |
|                                                  |                                                                                                    |                                                |
|                                                  | Universität von Miskolc - Miskolci Egyetem<br>Universität von Miskolc - Miskolci Egyetem does not have access to this resource |                                                |
|                                                  |                                                                                                    |                                                |
|                                                  |                                                                                                    |                                                |
|                                                  |                                                                                                    |                                                |
|                                                  |                                                                                                    |                                                |
|                                                  |                                                                                                    |                                                |
|                                                  |                                                                                                    |                                                |
| Help/FAQ Contact Privacy Policy Ter              | ns and Conditions Imprint Copyright © 2024 Walter de Gruyter GmbH                                                              | ntity & Access Management powered by LibLynx 😕 |
|                                                  |                                                                                                    |                                                |

4. A megjelenő új ablakon meg kell adni az edulD-hoz kapcsolódó adatainkat:

| Felhasználónév és jelszó                                                                                                    |  |  |  |  |  |
|----------------------------------------------------------------------------------------------------|--|--|--|--|--|
| Afrikaans   Català   Čeština   Dansk   Deutsch   ɛλληνικά   English   Español   eesti keel   Euskara   Suomeksi   Français   vıָבְרִית   Hrvatski   Magyar   Bahasa<br>Indonesia   Italiano   日本語   Lëtzebuergesch   Lietuvių kalba   Latviešu   Nederlands   Nynorsk   Bokmål   Język polski   Português   Português brasileiro  <br>Românește   русский язык   Sámegiella   Slovenščina   Srpski   Svenska   Türkçe   isiXhosa   简体中文   繁體中文   IsiZulu |  |  |  |  |  |
| Felhasználónév és jelszó                                                                                                    |  |  |  |  |  |
| Ez a szoigaitatás megköveteli, nogy azonosítsa magat. Kel lik, adja meg felhasználónevét és jelszavát az alábbi űrlapon.         Relhasználónév         Jelszó         Bejelentkezés    Segítség! Elfelejtettem a jelszavam.                                                                                                    |  |  |  |  |  |
| Ajaj! - Felhasználói neve és jelszava nélkül nem tudja azonosítani magát, így nem férhet hozzá a szolgáltatáshoz. Biztosan van valaki, aki tud önnek segíteni. Vegye fel a kapcsolatot az ügyfélszolgálattal!                                                                                                    |  |  |  |  |  |
| Copyright © 2007-2019 UNINETT AS                                                                                                    |  |  |  |  |  |

Felhasználónév: egyetemi email cím @ előtti része Jelszó: email címhez kapcsolódó jelszó

5. Elérhető és használható az adatbázis : A lap tetején megjelenik az 'Authenticated with Universität von Miskolc – Miskolci Egyetem' felirat.

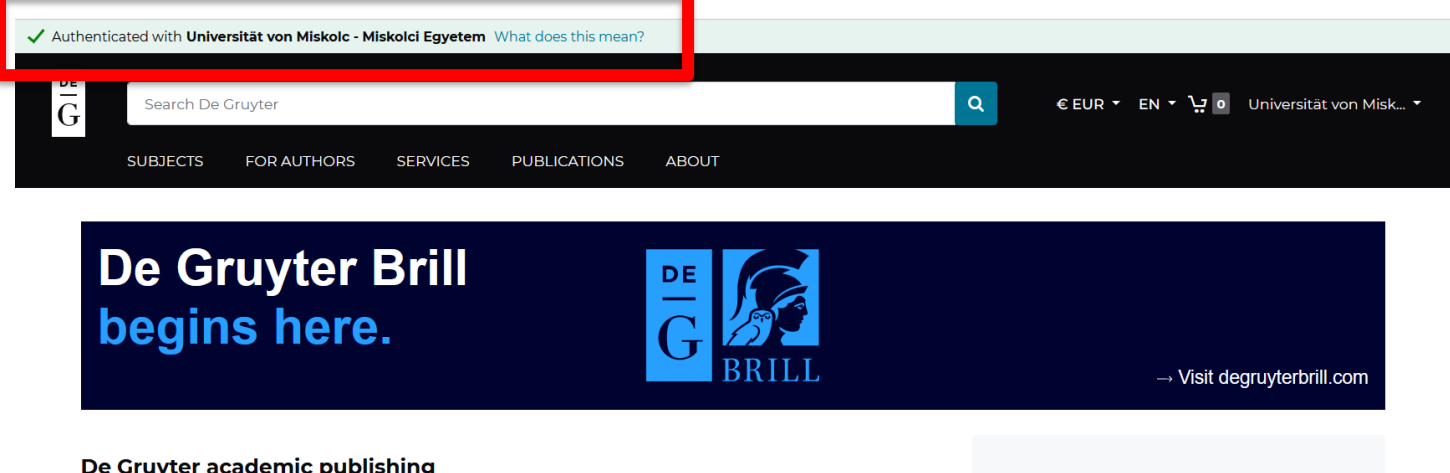

#### De Gruyter academic publishing

As an independent academic publisher, we publish over 1,500 books and 16,000 journal articles every year, across 30 subject areas. This includes more than 200 books and 6,000 articles in open access. We also offer some 80 databases and online reference works, covering an extremely broad spectrum of disciplines.

#### Publish with De Gruvter

We partner with our authors to publish everything from archaeology to zoology. Learn more →

### **IV. HeinOnline International Core**

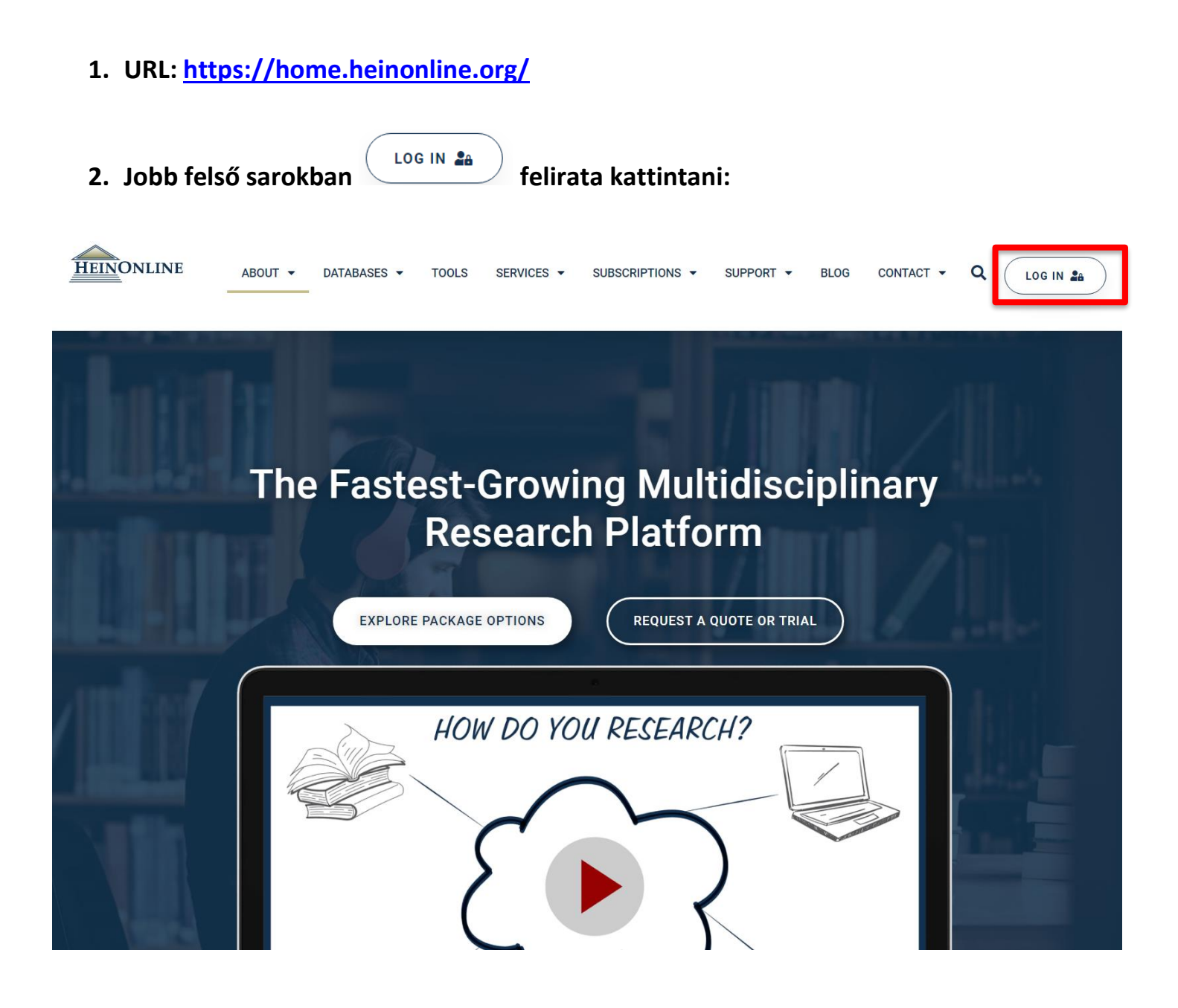

3. A jobb oldali kereső mezőbe beírni: Miskolc / University of Miskolc

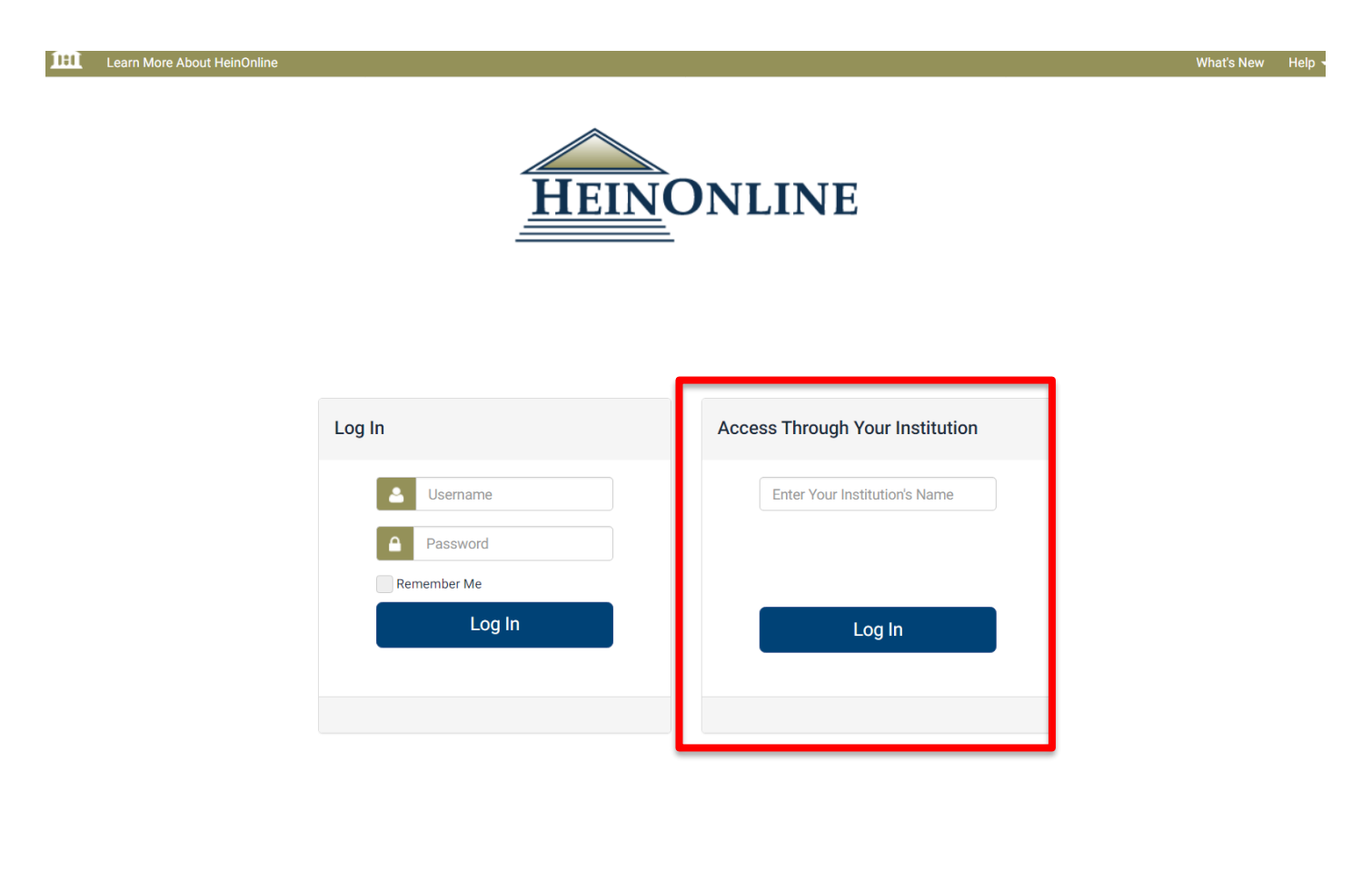

Kiválasztani a 'University of Miskolc' feliratot, majd 'Log In'

| Acc | ess Through Your Institution |
|-----|------------------------------|
| ſ   | Miskolc                      |
|     | University of Miskolc        |
|     | Log In                       |
| l   |                              |
|     |                              |

4. A megjelenő új ablakon meg kell adni az edulD-hoz kapcsolódó adatainkat:

| Felhasználónév és jelszó                                                                                                    |
|----------------------------------------------------------------------------------------------------|
| Afrikaans   Català   Čeština   Dansk   Deutsch   ελληνικά   English   Español   eesti keel   Euskara   Suomeksi   Français   עַבְרִית   Hrvatski   <b>Magyar</b>   Bahasa<br>Indonesia   Italiano   日本語   Lëtzebuergesch   Lietuvių kalba   Latviešu   Nederlands   Nynorsk   Bokmål   Język polski   Português   Português brasileiro  <br>Românește   русский язык   Sámegiella   Slovenščina   Srpski   Svenska   Türkçe   isiXhosa   简体中文   繁體中文   IsiZulu |
| Felhasználónév és jelszó                                                                                                    |
| Ez a szolgáltatás megköveteli, hogy azonosítsa magát. Kérjük, adja meg felhasználónevét és jelszavát az alábbi űrlapon.<br>Felhasználón év<br>Jelszó<br>Bejelentkezés<br>Segítség! Elfelejtettem a jelszavam.                                                                                                    |
| Ajaj! - Felhasználói neve és jelszava nélkül nem tudja azonosítani magát, így nem férhet hozzá a szolgáltatáshoz. Biztosan van valaki, aki tud önnek<br>segíteni. Vegye fel a kapcsolatot az ügyfélszolgálattal!                                                                                                    |
| Copyright © 2007-2019 UNINETT AS                                                                                                    |

Felhasználónév: egyetemi email cím @ előtti része Jelszó: email címhez kapcsolódó jelszó

#### 5. Elérhető és használható az adatbázis :

|                                                                   | (I) MyHein Profile                         | New - Help - | Connect - | Account - |
|-------------------------------------------------------------------|--------------------------------------------|--------------|-----------|-----------|
|                                                                   |                                            | _            |           |           |
| E Search for a term, title, author, or citation                   | All Databases 🔻                            | Q            |           |           |
| Advanced Search   Search Help                                     |                                            |              |           |           |
| Browse Databases by Category                                      |                                            |              |           |           |
| Canadian Content                                                  | Special Collections                        |              |           |           |
| Case Law                                                          | U.K. Content                               |              |           |           |
| International Resources                                           | U.S. Federal Content                       |              |           |           |
| International Treaties and Agreements<br>Journals and Periodicals | U.S. State Content                         |              |           |           |
| Browse Databases by Name                                          |                                            |              |           |           |
| 🚯 Law Journal Library                                             | 1 Legal Classics                           |              |           |           |
| Civil Rights and Social Justice                                   | LGBTQ+ Rights                              |              |           |           |
| COVID-19: Pandemics Past and Present                              | Open Society Justice Initiative            |              |           |           |
| English Reports                                                   | Revised Statutes of Canada                 |              |           |           |
| European Centre for Minority Issues                               | Slavery in America and the World: History, |              |           |           |
| 6 Foreign & International Law Resources Database                  | Culture & Law                              |              |           |           |
| 🚯 Gun Regulation and Legislation in America                       | Women and the Law (Pergy)                  |              |           |           |
| 🚯 Law Academy Project                                             | World Constitutions Illustrated            |              |           |           |
| 🛨 🚯 Law Library of Congress Reports                               | World Treaty Library                       |              |           |           |
|                                                                   | World Trials Library                       |              |           |           |

Ha a lap tetején jobb oldalt az 'Account' menüpontra kattintunk, akkor egy legördülő menüben megjelenik a 'University of Miskolc':

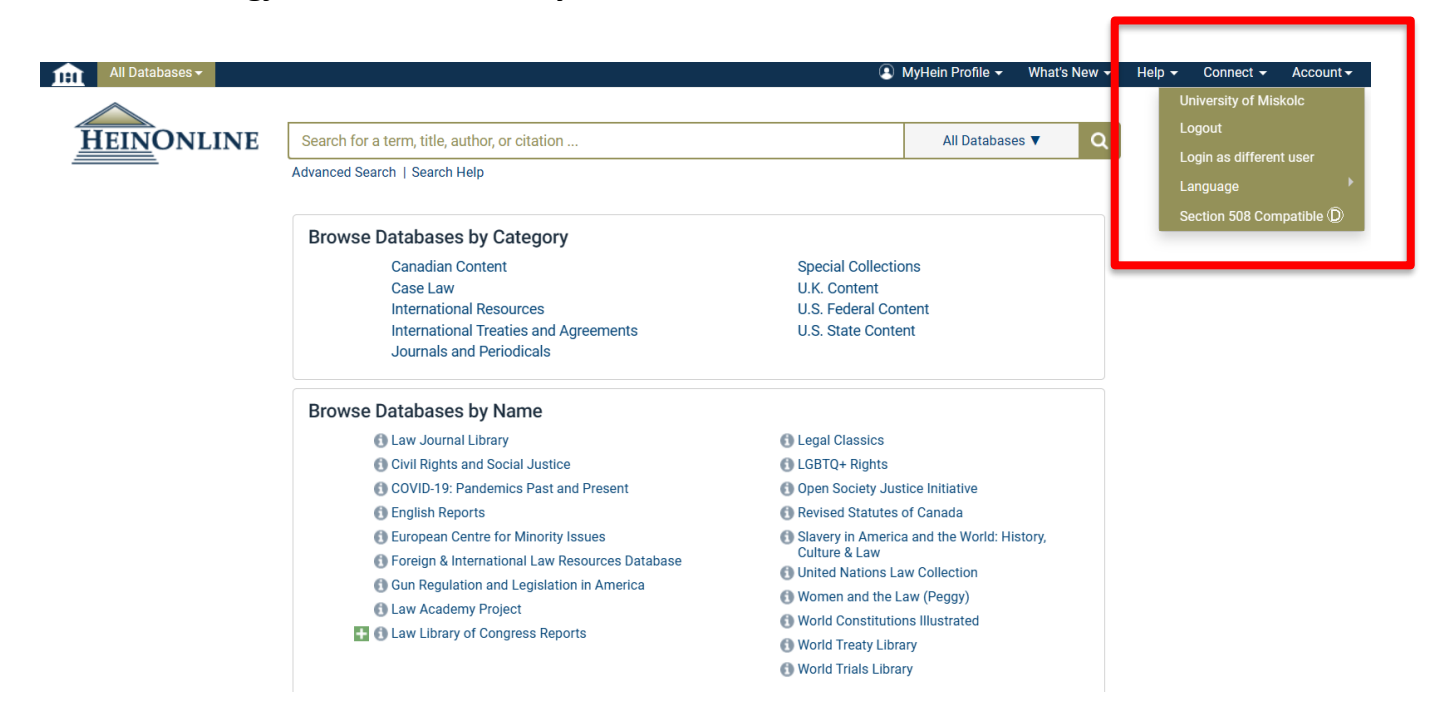

# V. IOPScience

#### 1. URL: http://iopscience.iop.org/

#### 2. Először valamilyen keresést kell végrehajtani:

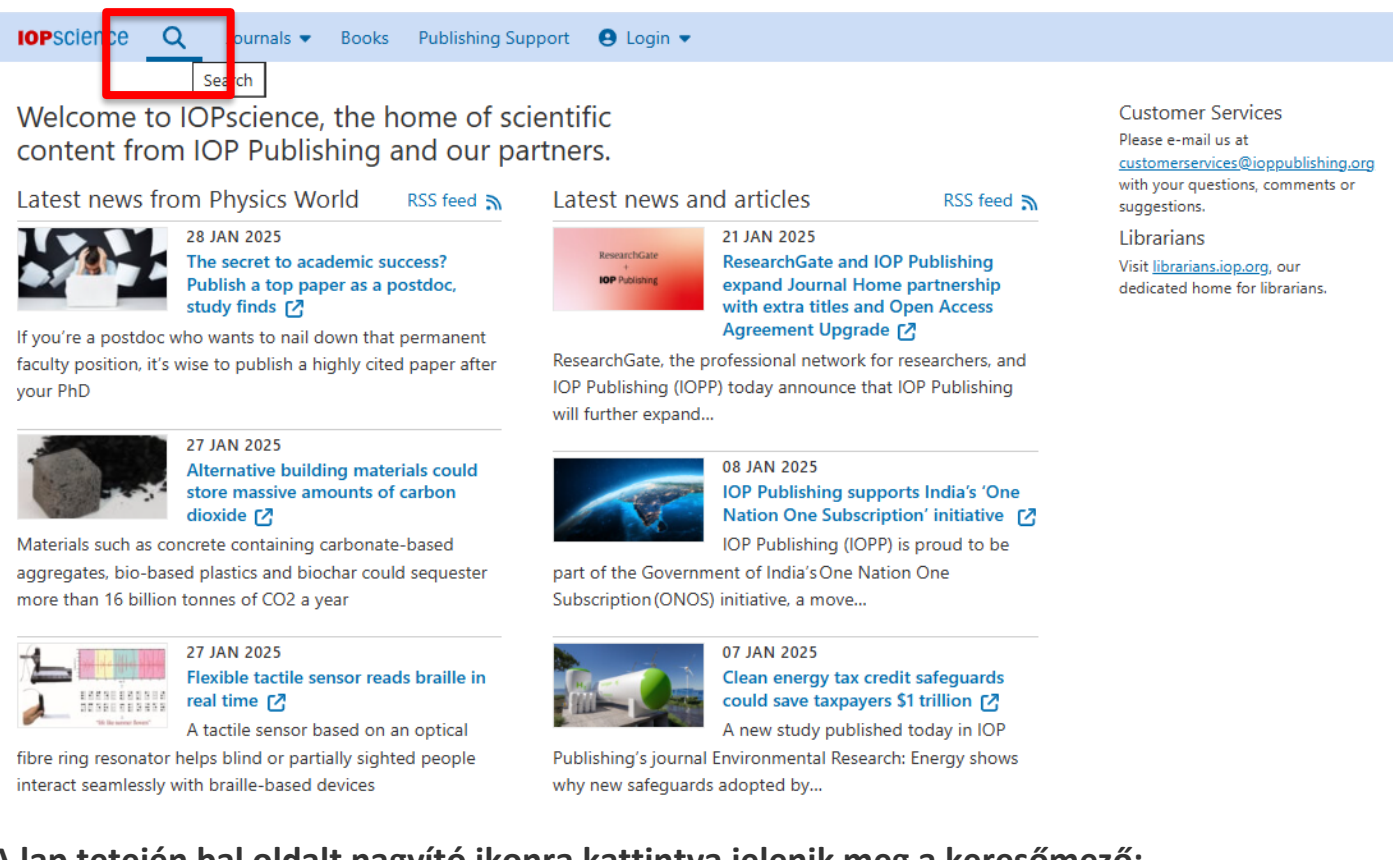

# 3. A lap tetején bal oldalt nagyító ikonra kattintva jelenik meg a keresőmező:

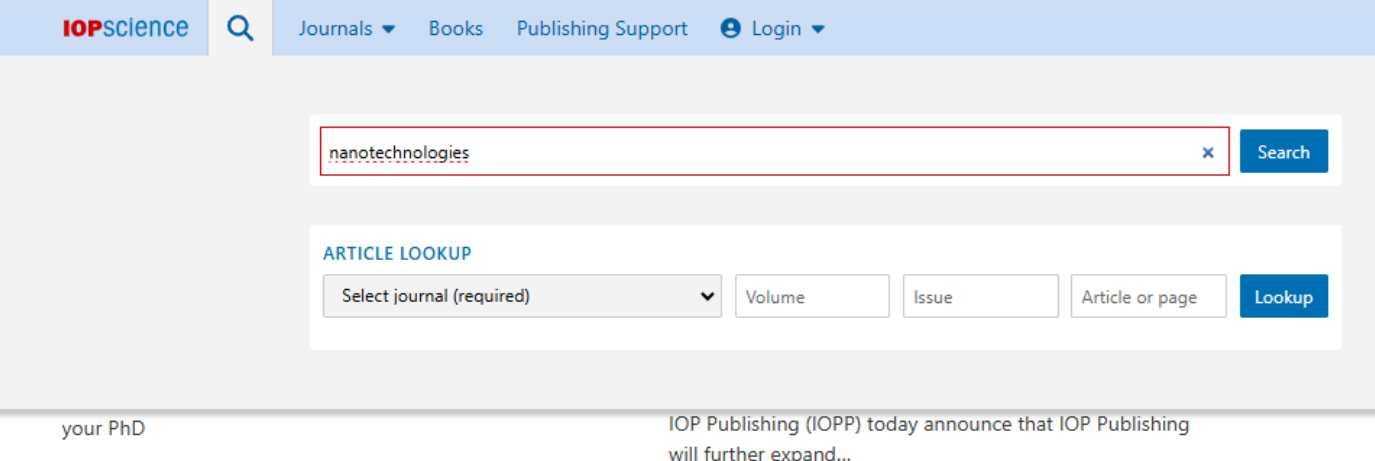

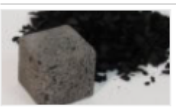

27 JAN 2025 Alternative building materials could store massive amounts of carbon dioxide [7]

Materials such as concrete containing carbonate-based aggregates, bio-based plastics and biochar could sequester more than 16 billion tonnes of CO2 a year

will further expand ...

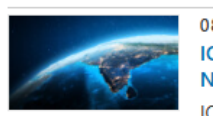

08 JAN 2025 IOP Publishing supports India's 'One Nation One Subscription' initiative IOP Publishing (IOPP) is proud to be

part of the Government of India's One Nation One Subscription (ONOS) initiative, a move...

#### 4. A találati listából válasszunk ki egy cikket (lehetőség szerint NE Open Access legyen!):

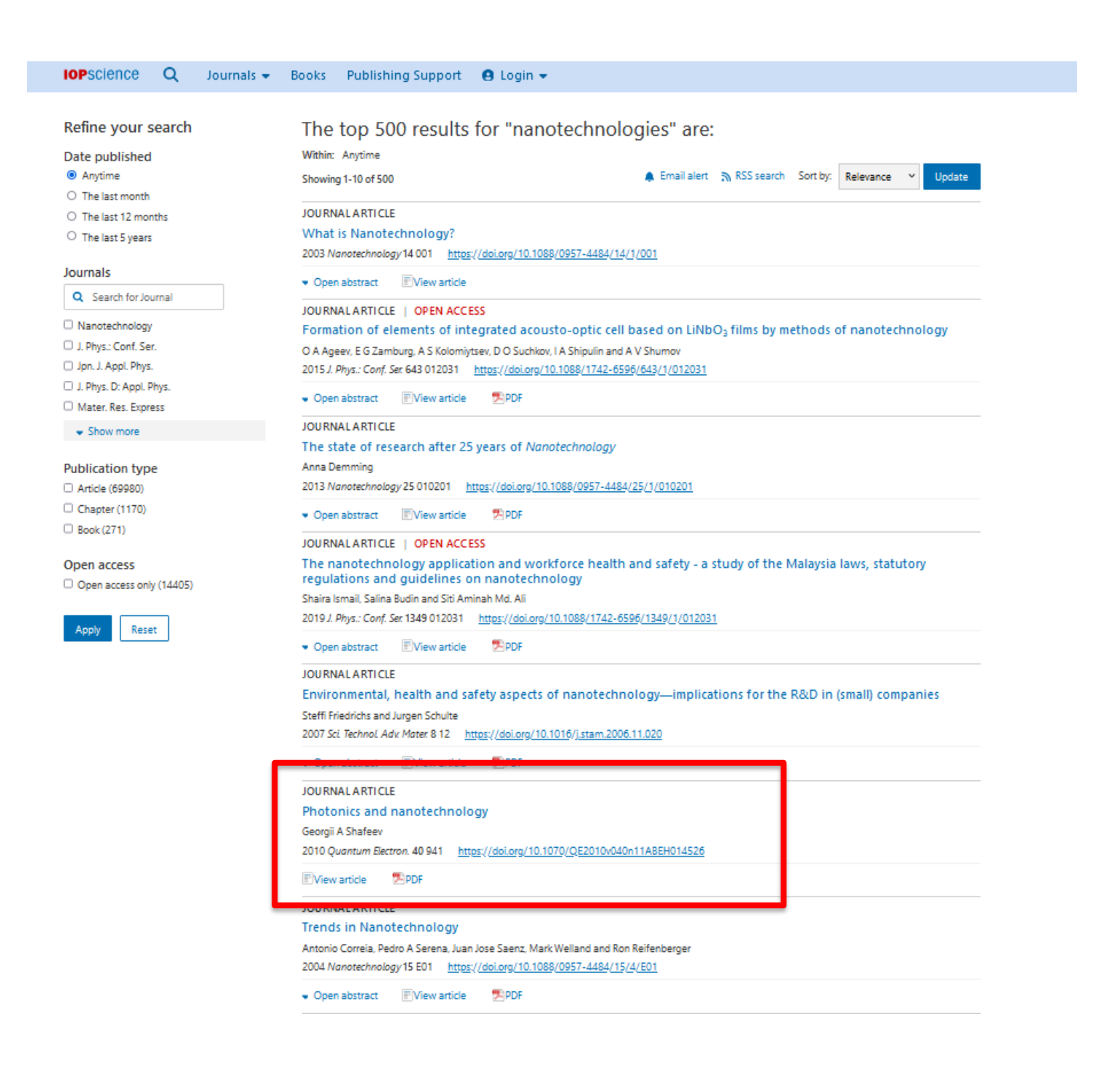

4. Megjelennek a dokumentum bibliográfiai adatai, s ott az 'Article PDF' gombra kell kattintani:

| PHOTONICS AND NANOTECHNOLOGY                             | Article metrics             |
|----------------------------------------------------------|-----------------------------|
| Photonics and nanotechnology                             | 113 Total downloads         |
| Georgii A Shafeev                                        | Permissions                 |
| © 2010 Kvantovaya Elektronika and Turpion Ltd            | Get permission to re-use th |
| Quantum Electronics, Volume 40, Number 11                | article                     |
| Citation Georgii A Shafeev 2010 Quantum Electron. 40 941 | Share this article          |
| DOI 10.1070/QE2010v040n11ABEH014526                      | 🖂 f 🛚 M                     |
|                                                          |                             |
| Authors 💌                                                |                             |
| Authors   Article information                            |                             |

5. Az új oldalon az Acces this Article alatt az 'Access through your institution' feliratra kattintani:

| PHOTONICS AND NANOTECHNOLOGY<br>Photonics and nanotechnology<br>Georgii A Shafeev<br>© 2010 Kvantovava Elektronika and Turnion Ltd                                                                                              | Article metrics                                                                          | You may also like                                                                                                    |
|----------------------------------------------------------------------------------------------------|------------------------------------------------------------------------------------------|----------------------------------------------------------------------------------------------------|
| Quantum Electronics, Volume 40, Number 11       Citation Georgii A Shafeev 2010 Quantum Electron. 40 941       DOI 10.1070/QE2010v040n11ABEH014526       Authors        Article information        Export citation and abstract | Permissions<br>Get permission to re-use this<br>article<br>Share this article<br>☑ f 🗶 森 | JOURNAL ARTICLES<br>A new tachometer<br>Classified<br>Salary Survey—1960<br>Coming events<br>Photoelectric outfits<br>Industry Page<br>PhysicsWOrld Jobs<br>W3 Professorship for |
| Next article in issue →                                                                                                    |                                                                                          | Collective phenomena in<br>quantum physics<br>Technische Universität<br>Braunschweig                                                                                             |
| Access this article<br>The computer you are using is not registered by an institution with a subscription to this article. Please<br>choose one of the options below.                                                           |                                                                                          | Physics Faculty Positions at<br>Westlake University<br>Westlake University<br>Senior laser physicist (187)<br>ELI Beamlines                                                      |

#### 6. Keresőbe beírni: Miskolci Egyetem

Find out more about journal subscriptions at your site.

Make a recommendation

your librarian or Institution on your behalf.

plus a 10-year back file (where available).

|        | Sign in to IOPscience                      |   |
|--------|--------------------------------------------|---|
| ind yo | our institution                            |   |
| Q      | Institution name or email                  |   |
| ample  | s: Science Academy, sue@uni.ac.uk, London. | _ |

To gain access to this content, please complete the Recommendation Form and we will follow up with

For corporate researchers we can also follow up directly with your R&D manager, or the information management contact at your company. Institutional subscribers have access to the current volume,

7. A megjelenő listában kattintsunk a 'Miskolci Egyetem' feliratra.

|          | Sign in to IOPscience                      |   |
|----------|--------------------------------------------|---|
| Find yo  | ur institution                             |   |
| Q        | Miskolci Egyetem                           |   |
| Examples | :: Science Academy, sue@uni.ac.uk, London. |   |
|          | Miskolci Equetem                           | > |

4. A megjelenő új ablakon meg kell adni az edulD-hoz kapcsolódó adatainkat:

| Felhasználónév és jelszó                                                                                                    |    |
|----------------------------------------------------------------------------------------------------|----|
| Afrikaans   Català   Čeština   Dansk   Deutsch   ɛλλղνıκά   English   Español   eesti keel   Euskara   Suomeksi   Français   עבְרִית   Hrvatski   Magyar   Bahasa<br>Indonesia   Italiano   日本語   Lëtzebuergesch   Lietuvių kalba   Latviešu   Nederlands   Nynorsk   Bokmål   Język polski   Português   Português brasileiro  <br>Românește   русский язык   Sámegiella   Slovenščina   Srpski   Svenska   Türkçe   isiXhosa   简体中文   繁體中文   IsiZulu | Ļ  |
| Felhasználónév és jelszó                                                                                                    |    |
| Ez a szolgáltatás megköveteli, hogy azonosítsa magát. Kérjük, adja meg felhasználónevét és jelszavát az alábbi űrlapon.          Felhasználónév         Jelszó         Bejelentkezés    Segítség! Elfelejtettem a jelszavam.                                                                                                    |    |
| Ajaj! - Felhasználói neve és jelszava nélkül nem tudja azonosítani magát, így nem férhet hozzá a szolgáltatáshoz. Biztosan van valaki, aki tud önnek<br>segíteni. Vegye fel a kapcsolatot az ügyfélszolgálattal!                                                                                                    |    |
| Copyright © 2007-2019 UNINETT AS                                                                                                    | ,° |

Felhasználónév: egyetemi email cím @ előtti része Jelszó: email címhez kapcsolódó jelszó

5. Elérhető és használható az adatbázis – megjelenik a cikk pdf változata.

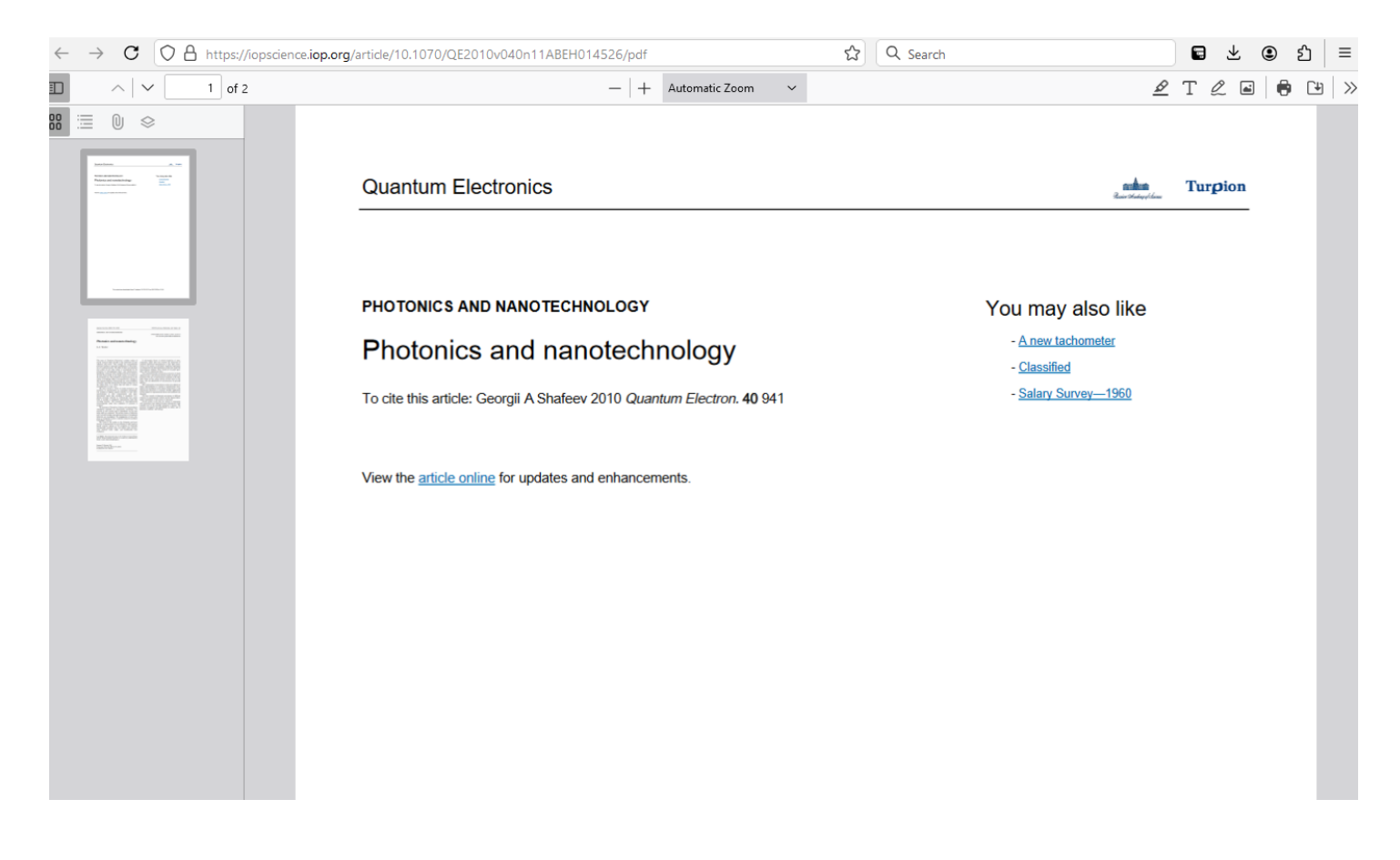

Ha visszatérünk arra az ablakra ahonnan a keresést kezdtük, akkor a lap tetején látszik, hogy a hozzáférést a Miskolci Egyetem támogatja.

| IOPSCIENCE Q Jou     | ırnals 🔻 Books Publishing Support 😝 Login 🔻     | Access by: Miskolc University ▼   |
|----------------------|-------------------------------------------------|-----------------------------------|
| Pefine your search   | The ten 500 results for "panetachnologies" are: |                                   |
| Refine your search   | The top 500 results for nanotechnologies are:   |                                   |
| Date published       | Within: Anytime                                 |                                   |
| Anytime              | Showing 1-10 of 500 A Email alert 🔊 RSS s       | earch Sort by: Relevance 🗸 Update |
| O The last month     |                                                 |                                   |
| ○ The last 12 months | JOURNAL ARTICLE                                 |                                   |
|                      |                                                 |                                   |

### **VI. JSTOR**

- 5. URL: https://www.jstor.org/
- 6. A lap tetején középen a "Have library access? <u>Log in through your library</u>" feliratra kell kattintani.

| OR COR | Have ibr                                            | rary access? Log in through your library |
|--------|-----------------------------------------------------|------------------------------------------|
|        | Explore the world's know                            | vledge, cultures, and ideas              |
|        | All Content Images                                  | Advanced Search                          |
|        | Search journals, books, images, and primary sources | Q                                        |
|        |                                                     |                                          |

 A következő oldalon a 'Search by Institution Name' alatti mezőbe írjuk be, hogy Miskolc, enter, és a legördülő menüben válasszuk ki az egyetem nevét (University of Miskolc)

|       | All Content<br>Search journal | Images | and primary sources |   | Q                                                                                               |   |
|-------|-------------------------------|--------|---------------------|---|-------------------------------------------------------------------------------------------------|---|
| JSTOR |                               |        |                     |   |                                                                                                 |   |
|       |                               |        |                     |   | LOG III UNFOUGH YOUF INSTITUTION<br>Visit our <u>support page</u> for help logging in to JSTOR. |   |
|       |                               |        |                     | _ |                                                                                                 |   |
|       |                               |        |                     |   | Search for your institution Enter your institution's name                                       | Q |

#### Search for your institution

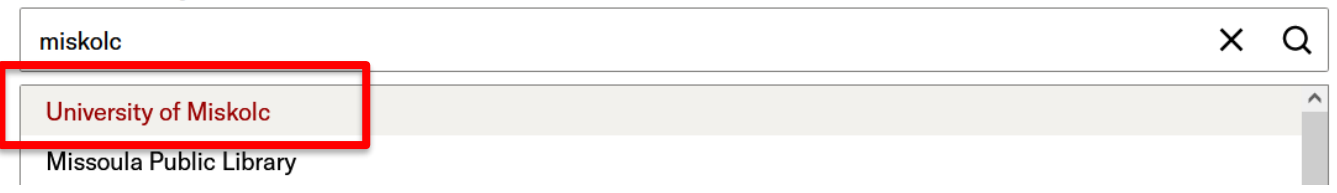

#### 8. A megjelenő listában kattintsunk a University of Miskolc Miskolci Egyetem feliratra.

#### Search for your institution

| University of Miskolc                                                                                                    | X Q               |
|----------------------------------------------------------------------------------------------------|-------------------|
| 250 results                                                                                                    |                   |
| University of Miskolc<br>Miskolci Egyetem Login to Unive                                                                     | ersity of Miskolc |
| University of Split, Faculty of Natural Sciences and Mathematics<br>Sveučilište u Splitu, Prirodoslovno-matematički fakultet |                   |
| <u>University of Tarapaca</u><br><u>University of Tarapacá</u>                                                               |                   |

#### 6. A megjelenő új ablakon meg kell adni az edulD-hoz kapcsolódó adatainkat:

| Felhasználónév és jelszó                                                                                                    |
|----------------------------------------------------------------------------------------------------|
| Afrikaans   Català   Čeština   Dansk   Deutsch   ελληνικά   English   Español   eesti keel   Euskara   Suomeksi   Français   עַבְרִית   Hrvatski   <b>Magyar</b>   Bahasa<br>Indonesia   Italiano   日本語   Lëtzebuergesch   Lietuvių kalba   Latviešu   Nederlands   Nynorsk   Bokmål   Język polski   Português   Português brasileiro  <br>Românește   русский язык   Sámegiella   Slovenščina   Srpski   Svenska   Türkçe   isiXhosa   简体中文   繁體中文   IsiZulu |
| Felhasználónév és jelszó                                                                                                    |
| Ez a szolgáltatás megköveteli, hogy azonosítsa magát. Kérjük, adja meg felhasználónevét és jelszavát az alábbi űrlapon.          Felhasználónév         Jelszó         Bejelentkezés    Segítség! Elfelejtettem a jelszavam.                                                                                                    |
| Ajaj! - Felhasználói neve és jelszava nélkül nem tudja azonosítani magát, így nem férhet hozzá a szolgáltatáshoz. Biztosan van valaki, aki tud önnek<br>segíteni. Vegye fel a kapcsolatot az ügyfélszolgálattal!                                                                                                    |
| Copyright © 2007-2019 UNINETT AS                                                                                                    |

Felhasználónév: egyetemi email cím @ előtti része Jelszó: email címhez kapcsolódó jelszó 7. Elérhető és használható az adatbázis (Középen látszik az "Access provided by Miskolci Egyetem " felirat) :

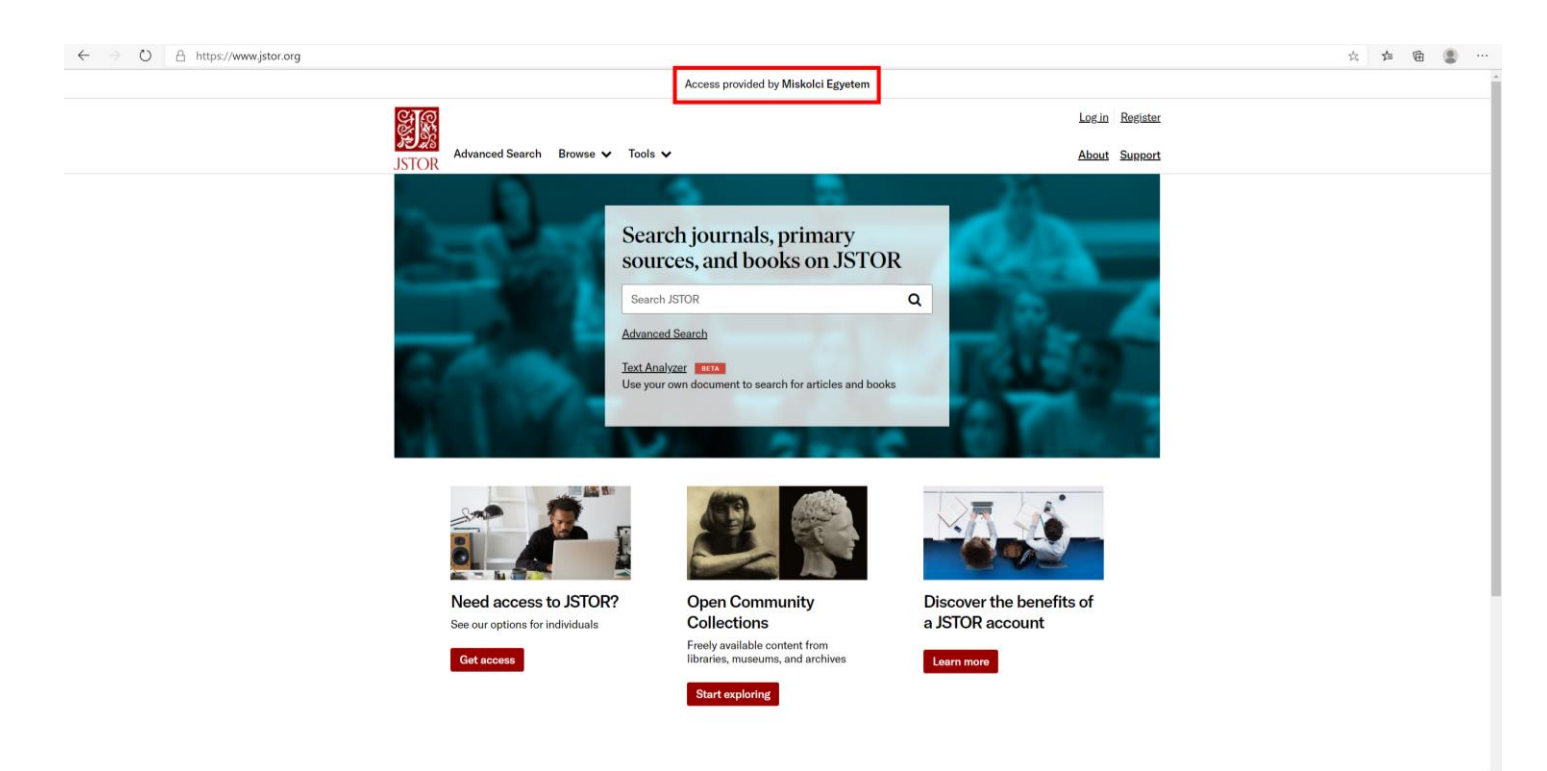

### VII. EBSCO Legal Sources adatbázis

- 1. URL: <u>http://search.ebscohost.com/</u>
- 1. Az EBSCO adatbázisba való belépés után (lásd ezen útmutató 2-5 oldala) középen a keresőmező felett a 'Choose Databases' feliratra kell kattintani:

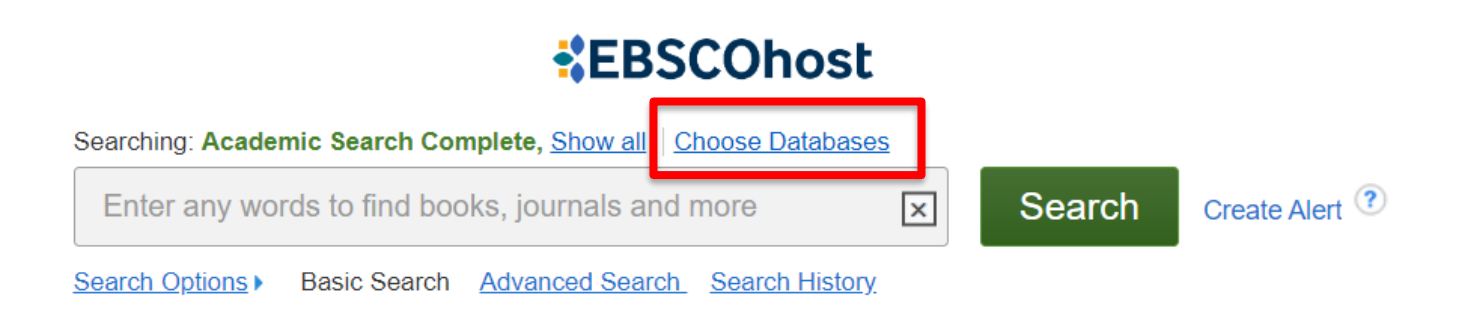

2. A felugró ablakban kiválasztani a 'Legal Source' adatbázist, majd OK

| Select / deselect all                                                                                                    |             |                                                                                                    |             |
|----------------------------------------------------------------------------------------------------|-------------|----------------------------------------------------------------------------------------------------|-------------|
| OK                                                                                                    |             |                                                                                                    |             |
| <ul> <li>Academic Search Complete</li> <li>Legal Source</li> <li>eBook Collection (EBSCOhost)</li> <li>GreenFILE</li> </ul> | ><br>><br>> | <ul> <li>Library, Information Science &amp; Technology Abstracts</li> <li>MathSciNet via EBSCOhost</li> <li>OpenDissertations</li> <li>eBook Open Access (OA) Collection (EBSCOhost)</li> </ul> | ><br>><br>> |

3. Elérhető és használható az adatbázis (Jobb felső sarokban látszik a "Miskolci Egyetem / University of Miskolc" felirat) :

| Subjects • Publications • Images • Indexes •                                                                                                    |                                                                                                    | Sign In 🛛 🛁 Folde | r Preferences | Languages                |
|----------------------------------------------------------------------------------------------------|----------------------------------------------------------------------------------------------------|-------------------|---------------|--------------------------|
|                                                                                                    |                                                                                                    |                   |               | Miskolci<br>University o |
|                                                                                                    | *EBSCOhost                                                                                                    |                   |               |                          |
|                                                                                                    | Searching: Academic Search Complete, Show all Choose Databases                                                                                                    |                   |               |                          |
|                                                                                                    | Enter any words to find books, journals and more Search Create Alert ?                                                                                                    |                   |               |                          |
|                                                                                                    |                                                                                                    |                   |               |                          |
|                                                                                                    | Search Octions > Basic Search Advanced Search, Search History                                                                                                    |                   |               |                          |
| Search Options                                                                                                    | Search Octions   Basic Search Advanced Search History                                                                                                    |                   | Re            | set                      |
| Search Options Search Modes and Expanders Search modes (?)                                                                                              | Search Octions  Basic Search Advanced Search History Apply related words                                                                                                    |                   | Re            | set                      |
| Search Options Search Modes and Expanders Search modes @ Beach modes @ BeachamPhrase                                                                    | Search Octions > Basic Search Advanced Search. Search History Apply related words                                                                                                    |                   | Re            | set                      |
| Search Options Search Modes and Expanders Search modes  Search modes  Find all my search terms Find all my search terms Find all my search terms        | Search Octions > Basic Search Advanced Search. Search History Apply related words Asis search within the full text of the articles                                                                  |                   | Re            | set                      |
| Search Options Search Modes and Expanders Search modes  GeoleanPhrase Find any of my search terms Find any of my search terms Smartfext Searching Limit | Search Octions > Basic Search Advanced Search. Search History  Apply related words  Apply related words  Also search within the full text of the articles  Apply related words  Apply related words |                   | Re            | set                      |

### VIII. MathSciNEt

- 4. URL: <u>http://search.ebscohost.com/</u>
- 5. Az EBSCO adatbázisba való belépés után (lásd ezen útmutató 2-3 oldala) középen a keresőmező felett a 'Choose Databases' feliratra kell kattintani:

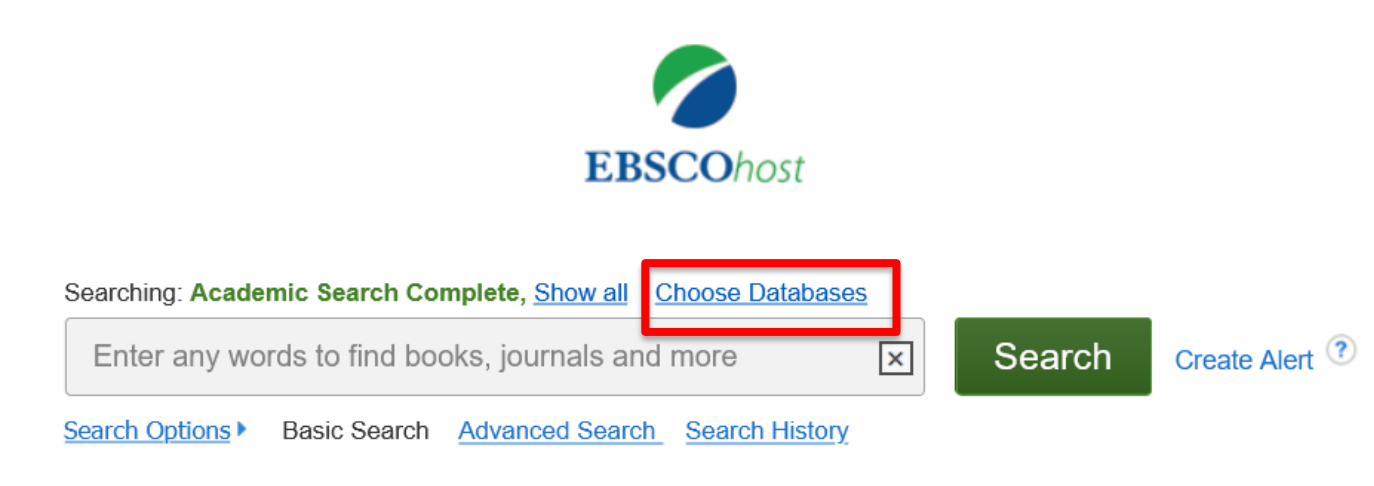

6. Majd a felugró ablakban csak a 'MathSciNet vis EBSCOhost' felirat mellett kell kipipálni, majd az alsó OK gombra kattintva visszakerülünk a kereső képernyőre.

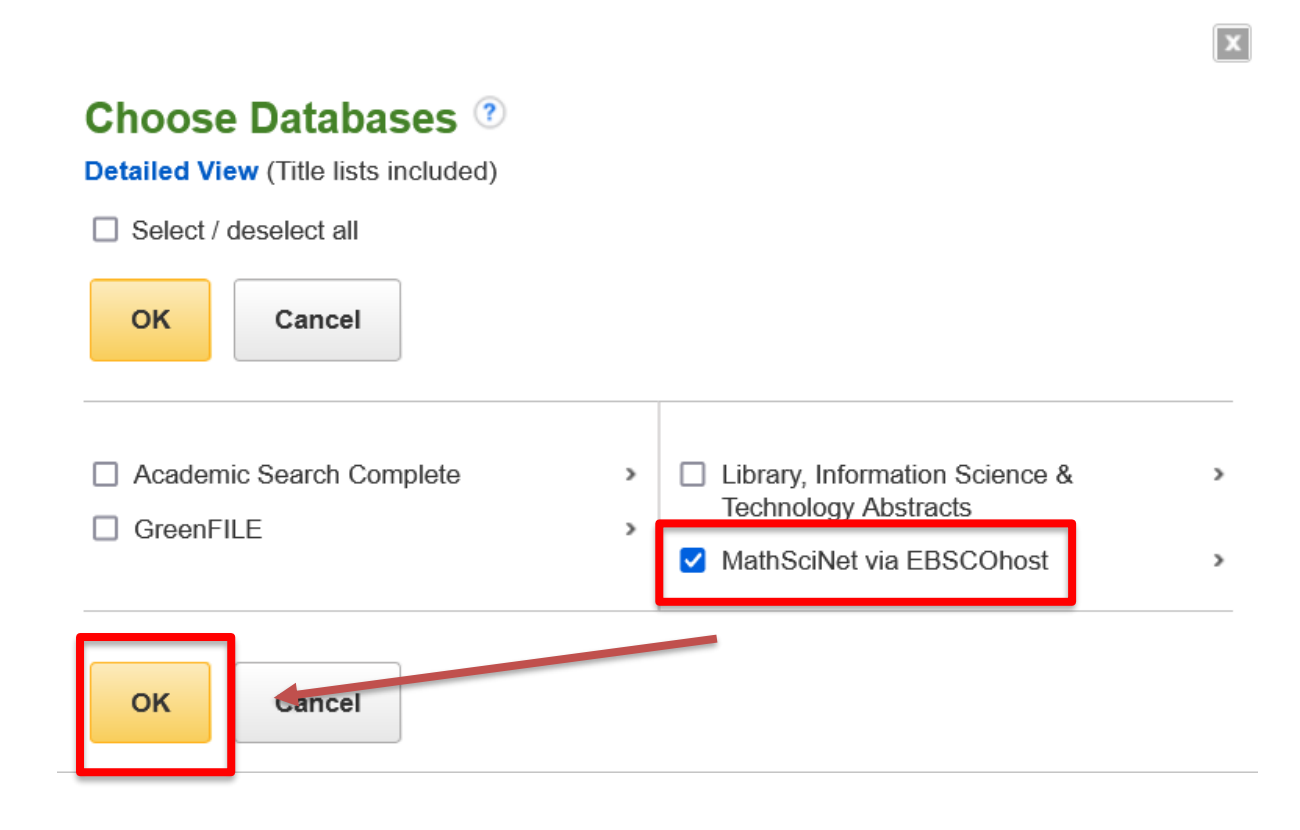

### **IX. Oxford University Press Journals – Law Collection**

## Jelenleg csak az egyetemi hálózatból érhető el! A távoli elérés kidolgozás alatt van!

- 1. URL: <u>https://academic.oup.com/journals</u>
- 2. A jobb felső sarokban a 😝 ikonra kattintani:

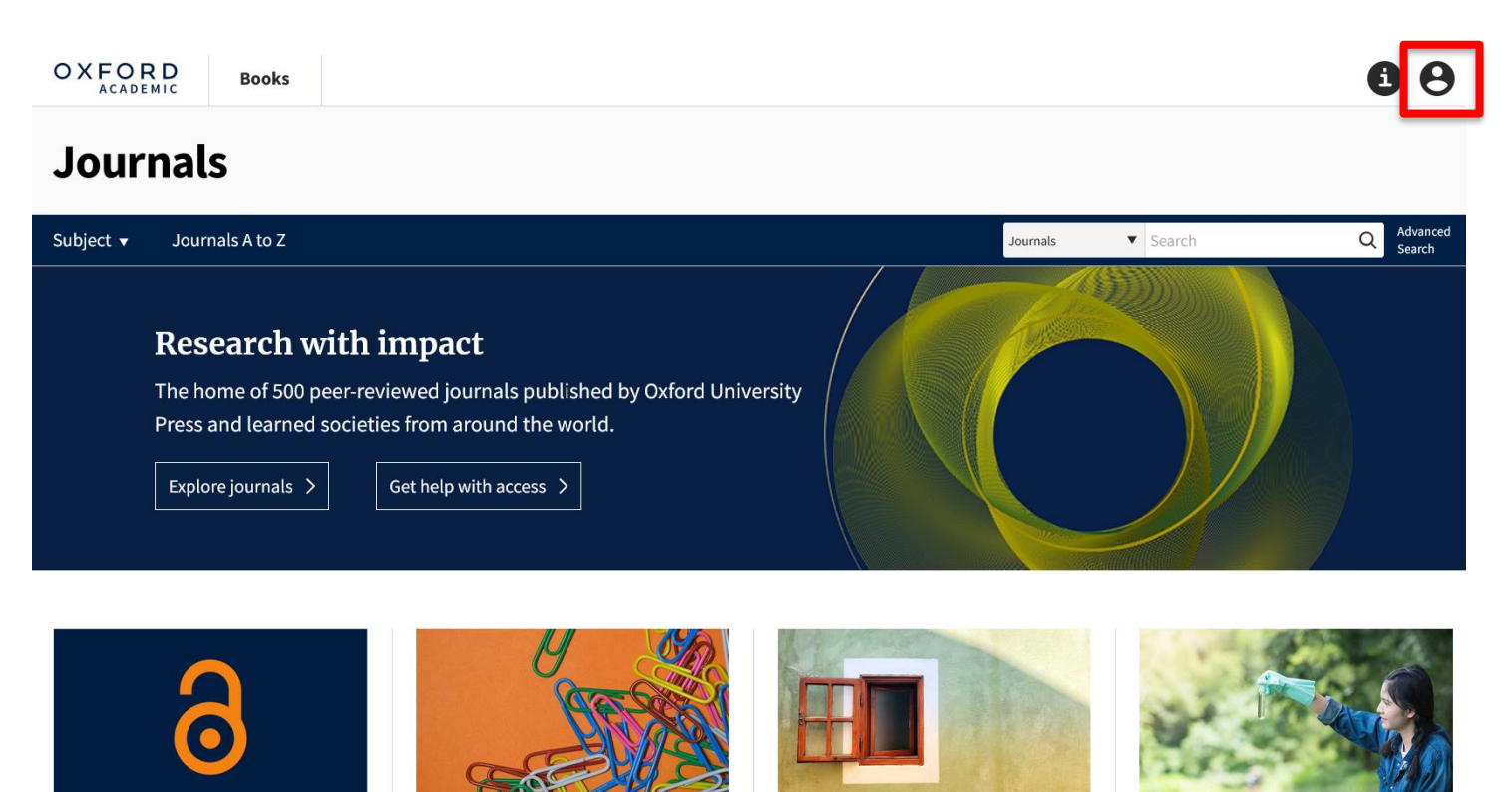

Majd a legördülő menűből kiválasztani a 'Sign in through your institution' feliratot

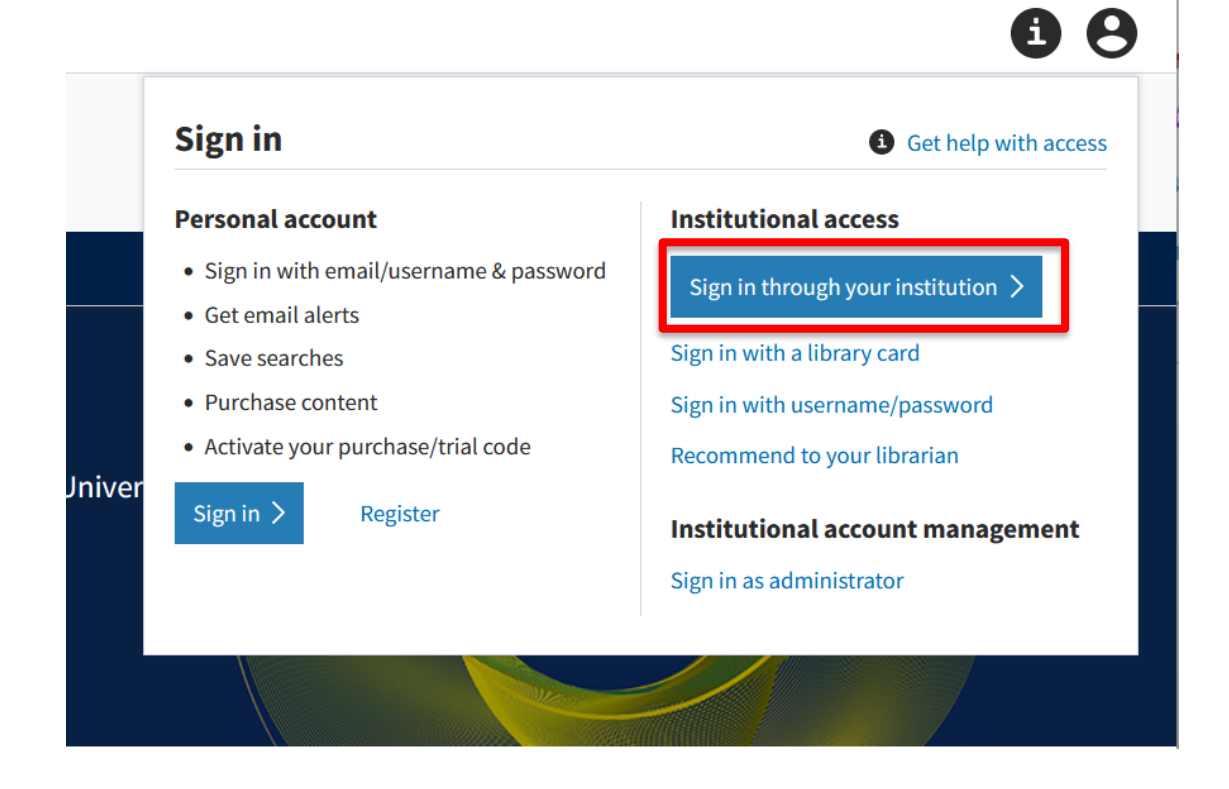

3. A kereső mezőbe beírni: University of Miskolc (utána Enter)

| Shibboleth.<br>SAMS Sigma Shibbolet                | h Discovery Service |
|----------------------------------------------------|---------------------|
| Which organization would you like to sign in with? | ,                   |
| Find Your Organization                             |                     |
| Start typing your organization name                |                     |

- 4. A megjelenő listában a "University of Miskolc" feliratra kell kattintani:
- 5.

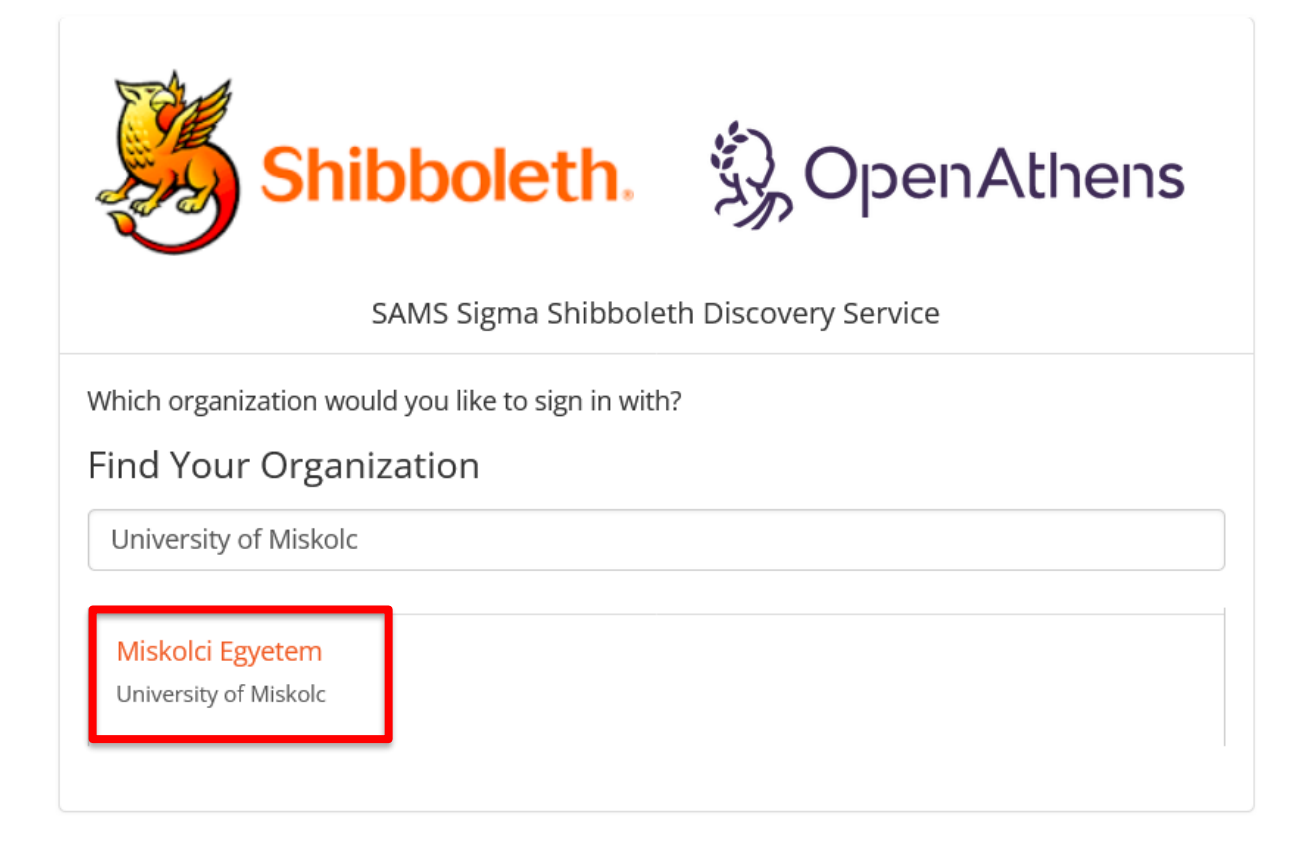

6. A megjelenő új ablakon meg kell adni az edulD-hoz kapcsolódó adatainkat:

| Felhasználónév és jelszó                                                                                                    |
|----------------------------------------------------------------------------------------------------|
| ኣfrikaans   Català   Čeština   Dansk   Deutsch   ελληνικά   English   Español   eesti keel   Euskara   Suomeksi   Français   עבְרִית   Hrvatski   <b>Magyar</b>   Bahasa<br>ndonesia   Italiano   日本語   Lëtzebuergesch   Lietuvių kalba   Latviešu   Nederlands   Nynorsk   Bokmål   Język polski   Português   Português brasileiro  <br>Românește   русский язык   Sámegiella   Slovenščina   Srpski   Svenska   Türkçe   isiXhosa   简体中文   繁體中文   IsiZulu |
| Felhasználónév és jelszó                                                                                                    |
| Ez a szolgáltatás megköveteli, hogy azonosítsa magát. Kérjük, adja meg felhasználónevét és jelszavát az alábbi űrlapon.                                                                                                    |
| Felhasználónév       Jelszó       Bejelentkezés                                                                                                    |
| Segítség! Elfelejtettem a jelszavam.                                                                                                    |
| Ajaj! - Felhasználói neve és jelszava nélkül nem tudja azonosítani magát, így nem férhet hozzá a szolgáltatáshoz. Biztosan van valaki, aki tud önnek<br>segíteni. Vegye fel a kapcsolatot az ügyfélszolgálattal!                                                                                                    |
| Copyright © 2007-2019 UNINETT AS                                                                                                    |
|                                                                                                    |

Felhasználónév: egyetemi email cím @ előtti része Jelszó: email címhez kapcsolódó jelszó 7. Elérhető és használható az adatbázis (Jobb felső sarokban látszik a "Miskolci Egyetem / University of Miskolc" felirat) :

### X. PROQUEST CENTRAL

- 1. URL: <a href="https://search.proquest.com/">https://search.proquest.com/</a>
- 2. A lap tetején középen a 'Lépjen be Könyvtárán keresztül' feliratra kell kattintani.

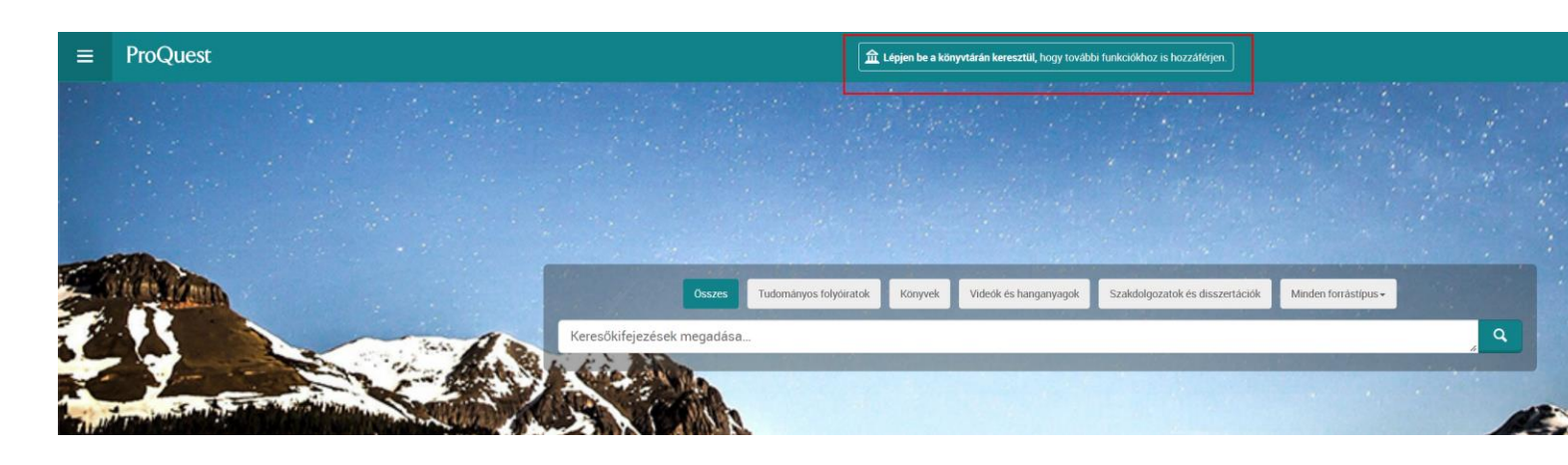

3. A felugró ablakban a kereső mezében keressünk rá a 'Miskolc' kifejezésre, majd a találati listában kattintsunk az egyetem nevére.

| Keresse me<br>vagy egyetemét, szerve                                                                                                    | e <b>g könyvtárát</b><br>zetét vagy vállalatát                                                        | × |  |  |  |
|----------------------------------------------------------------------------------------------------|----------------------------------------------------------------------------------------------------|---|--|--|--|
| Miskolci egyetem<br>Példák: Állami Egyete<br>Nem áll kapcsolatbar                                                                                                    | Q<br>m, university.edu, A Tudományos Intézmény<br>n intézménnyel? További információk itt találhatók. |   |  |  |  |
| University Miskolc<br>https://www.proque                                                                                                    | st.com/shibboleth?accountid=28062                                                                     |   |  |  |  |
| Megjegyzés: Ha az intézménye nem szerepel ezen a listán, a könyvtár tájékoz<br>szolgáltatásától vagy helpdeskjétől kérjen útmutatást a ProQuest távoli elérés<br>kapcsolatban. |                                                                                                    |   |  |  |  |
| <b>Hasznos tipp:</b> a teljes hozzáféréshez az egyetemen kell tartózkodnia, vagy be kell jelentkeznie a<br>könyvtárába, hogy tudjuk, Ön melyik intézményhez tartozik.          |                                                                                                    |   |  |  |  |
|                                                                                                    | További elérési lehetőségek 🔻                                                                         |   |  |  |  |
| Probléma merült fel? Ké                                                                                                    | érjen segítséget a támogatástól.                                                                      |   |  |  |  |

#### 4. A megjelenő új ablakon meg kell adni az edulD-hoz kapcsolódó adatainkat:

| Felhasználónév és jelszó                                                                                                    |                        |  |  |  |  |  |
|----------------------------------------------------------------------------------------------------|------------------------|--|--|--|--|--|
| Afrikaans   Català   Čeština   Dansk   Deutsch   ελληνικά   English   Español   eesti keel   Euskara   Suomeksi   Français   עַבְרִית   Hrvatski   <b>Magya</b><br>ndonesia   Italiano   日本語   Lëtzebuergesch   Lietuvių kalba   Latviešu   Nederlands   Nynorsk   Bokmål   Język polski   Português   Português br<br>Românește   русский язык   Sámegiella   Slovenščina   Srpski   Svenska   Türkçe   isiXhosa   简体中文   繁體中文   IsiZulu | r   Bahasa<br>asileiro |  |  |  |  |  |
| Felhasználónév és jelszó                                                                                                    |                        |  |  |  |  |  |
| z<br>Ez a szolgáltatás megköveteli, hogy azonosítsa magát. Kérjük, adja meg felhasználónevét és jelszavát az alábbi űrlapon.                                                                                                    |                        |  |  |  |  |  |
| Pelhasználónév                                                                                                    |                        |  |  |  |  |  |
| Jelszó                                                                                                    |                        |  |  |  |  |  |
| Bejelentkezés                                                                                                    |                        |  |  |  |  |  |
| Segítség! Elfelejtettem a jelszavam.                                                                                                    |                        |  |  |  |  |  |
| Ajaj! - Felhasználói neve és jelszava nélkül nem tudja azonosítani magát, így nem férhet hozzá a szolgáltatáshoz. Biztosan van valaki, aki tud ö segíteni. Vegye fel a kapcsolatot az ügyfélszolgálattal!                                                                                                    | nnek                   |  |  |  |  |  |
| Copyright © 2007-2019 UNINETT AS                                                                                                    |                        |  |  |  |  |  |

Felhasználónév: egyetemi email cím @ előtti része Jelszó: email címhez kapcsolódó jelszó

5. Elérhető és használható az adatbázis (Középen látszik az "Access provided by University of Miskolc" felirat)

| ≡     | ProQuest                                   |                                                                                       | Access<br>Universi                                                       | provided by<br>ty Miskolc                                                                                                    |                                                                                                    | 0 🖿 1 0 |
|-------|--------------------------------------------|---------------------------------------------------------------------------------------|--------------------------------------------------------------------------|----------------------------------------------------------------------------------------------------|----------------------------------------------------------------------------------------------------|---------|
| Basic | Search Advanced Search Publications Browse | Databases (2)                                                                         |                                                                          |                                                                                                    |                                                                                                    |         |
|       |                                            | The search terms                                                                      | Scholarly Journals Books Vide                                            | is & Audo Dissertations & Theses                                                                                                    | More-                                                                                                    |         |
|       |                                            | Looking for some help or                                                              | guidance?                                                                |                                                                                                    |                                                                                                    |         |
|       |                                            | Use descriptive search terms<br>(e.g., "Ancient Roman History"<br>rather than "Rome") | pd()<br>Search for a specific date or<br>date range, e.g., pd(2010-2015) | Visit our product education<br>pages for further information<br>on the faase: Search page and<br>other features of the ProQuest<br>platform | Topic topic topic topic topic topic topic topic topic topic topic topic topic topic topic topic topic topic topic topic topic topic topic topic |         |

### **XI. PROQUEST SciTech Collection**

- 1. URL: <a href="https://search.proquest.com/">https://search.proquest.com/</a>
- 2. A lap tetején középen a 'Lépjen be Könyvtárán keresztül' feliratra kell kattintani.

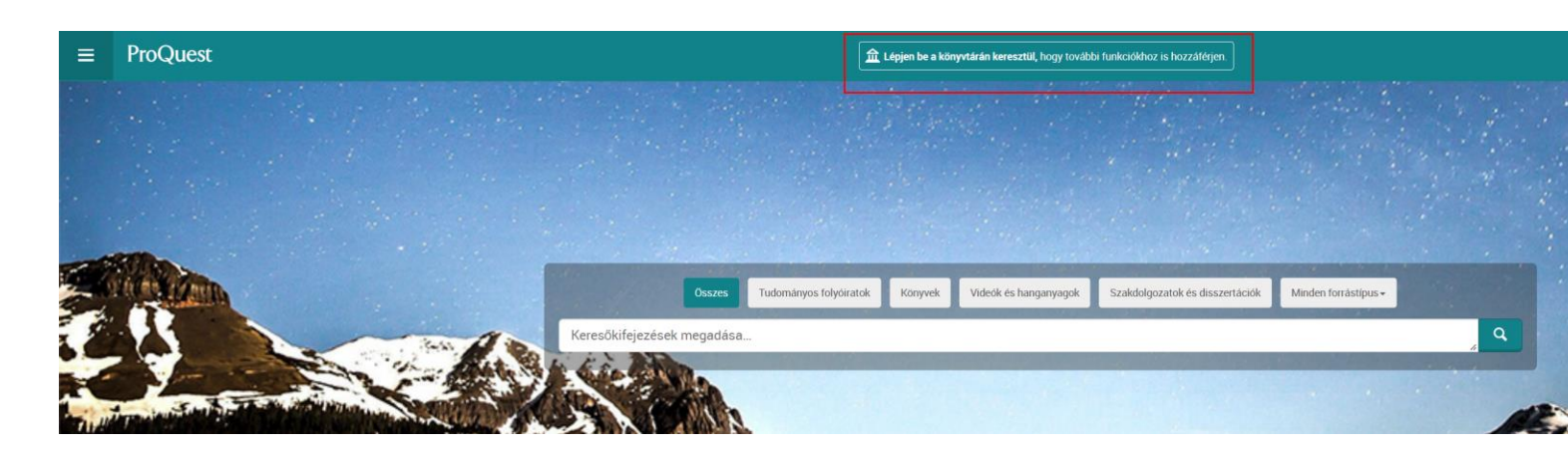

3. A felugró ablakban a kereső mezében keressünk rá a 'Miskolc' kifejezésre, majd a találati listában kattintsunk az egyetem nevére.

| Keresse me<br>vagy egyetemét, szerve                              | <b>eg könyvtárát</b><br>zetét vagy vállalatát                                                                                                    | × |  |  |
|-------------------------------------------------------------------|----------------------------------------------------------------------------------------------------|---|--|--|
| Miskolci egyetem<br>Példák: Állami Egyete<br>Nem áll kapcsolatbar | am, university.edu, A Tudományos Intézmény<br>n intézménnyel? További információk itt találhatók.                                                                                      |   |  |  |
| University Miskolc<br>https://www.proque                          | st.com/shibboleth?accountid=28062                                                                                                    |   |  |  |
| Megjegyzés: Ha az in<br>szolgáltatásától vagy<br>kapcsolatban.    | Megjegyzés: Ha az intézménye nem szerepel ezen a listán, a könyvtár tájékoztató<br>szolgáltatásától vagy helpdeskjétől kérjen útmutatást a ProQuest távoli elérésével<br>kapcsolatban. |   |  |  |
| Hasznos tipp: a teljes ho<br>könyvtárába, hogy tudjul             | <b>Hasznos tipp:</b> a teljes hozzáféréshez az egyetemen kell tartózkodnia, vagy be kell jelentkeznie a<br>könyvtárába, hogy tudjuk, Ön melyik intézményhez tartozik.                  |   |  |  |
|                                                                   | További elérési lehetőségek 🔻                                                                                                    |   |  |  |
| Probléma merült fel? Ke                                           | érjen segítséget a támogatástól.                                                                                                    |   |  |  |

#### 4. A megjelenő új ablakon meg kell adni az edulD-hoz kapcsolódó adatainkat:

| Felhasználónév és jelszó                                                                                                    |                        |
|----------------------------------------------------------------------------------------------------|------------------------|
| Afrikaans   Català   Čeština   Dansk   Deutsch   ελληνικά   English   Español   eesti keel   Euskara   Suomeksi   Français   עַבְרִית   Hrvatski   <b>Magya</b><br>ndonesia   Italiano   日本語   Lëtzebuergesch   Lietuvių kalba   Latviešu   Nederlands   Nynorsk   Bokmål   Język polski   Português   Português br<br>Românește   русский язык   Sámegiella   Slovenščina   Srpski   Svenska   Türkçe   isiXhosa   简体中文   繁體中文   IsiZulu | r   Bahasa<br>asileiro |
| Felhasználónév és jelszó                                                                                                    |                        |
| Ez a szolgáltatás megköveteli, hogy azonosítsa magát. Kérjük, adja meg felhasználónevét és jelszavát az alábbi űrlapon.                                                                                                    |                        |
| Pelhasználónév                                                                                                    |                        |
| Jelszó                                                                                                    |                        |
| Bejelentkezés                                                                                                    |                        |
| Segítség! Elfelejtettem a jelszavam.                                                                                                    |                        |
| Ajaj! - Felhasználói neve és jelszava nélkül nem tudja azonosítani magát, így nem férhet hozzá a szolgáltatáshoz. Biztosan van valaki, aki tud ö segíteni. Vegye fel a kapcsolatot az ügyfélszolgálattal!                                                                                                    | nnek                   |
| Copyright © 2007-2019 UNINETT AS                                                                                                    |                        |

Felhasználónév: egyetemi email cím @ előtti része Jelszó: email címhez kapcsolódó jelszó

5. Elérhető és használható az adatbázis (Középen látszik az "Access provided by University of Miskolc" felirat)

| ≡     | ProQuest                                   |                                                                                       | Access<br>Universi                                                       | provided by<br>ty Miskolc                                                                                                    |                                                                                                    | 0 🖿 1 0 |
|-------|--------------------------------------------|---------------------------------------------------------------------------------------|--------------------------------------------------------------------------|----------------------------------------------------------------------------------------------------|----------------------------------------------------------------------------------------------------|---------|
| Basic | Search Advanced Search Publications Browse | Databases (2)                                                                         |                                                                          |                                                                                                    |                                                                                                    |         |
|       |                                            | The search terms                                                                      | Scholarly Journals Books Vide                                            | is & Audo Dissertations & Theses                                                                                                    | More-                                                                                                    |         |
|       |                                            | Looking for some help or                                                              | guidance?                                                                |                                                                                                    |                                                                                                    |         |
|       |                                            | Use descriptive search terms<br>(e.g., "Ancient Roman History"<br>rather than "Rome") | pd()<br>Search for a specific date or<br>date range, e.g., pd(2010-2015) | Visit our product education<br>pages for further information<br>on the faase: Search page and<br>other features of the ProQuest<br>platform | Topic topic topic topic topic topic topic topic topic topic topic topic topic topic topic topic topic topic topic topic topic topic topic topic |         |

### **XII. Elsevier - Science Direct**

- 1. URL: <u>https://www.sciencedirect.com/</u>
- 2. Jobb felső sarokban "Sign in" feliratra kattintani:

| ScienceDirect |                       |                           |                       |                |       |         |                 | Journals & Books | ⑦ Regist | er Sign in |
|---------------|-----------------------|---------------------------|-----------------------|----------------|-------|---------|-----------------|------------------|----------|------------|
|               | Search for peer-revie | wed journals, articles, l | book chapters and ope | en access cont | ent.  |         |                 |                  |          |            |
|               | Keywords              | Author name               | Journal/book title    | Volume         | Issue | Pages Q | Advanced search |                  |          |            |
|               |                       |                           |                       |                |       |         |                 |                  |          |            |

3. "Sign in via your institution" -t kiválasztani:

| _ | ELSEVIER                                        | × |
|---|-------------------------------------------------|---|
|   | Welcome                                         |   |
| ~ | Enter your email to continue with ScienceDirect | - |
| - | Email                                           | ł |
|   |                                                 | - |
| ~ | Continue                                        |   |
|   | Sign in via your institution                    |   |
|   | WEN'S E                                         |   |

4. Keresőmezőbe: Miskolc, majd az egyetem kiválasztása után 'Continue' gomb.

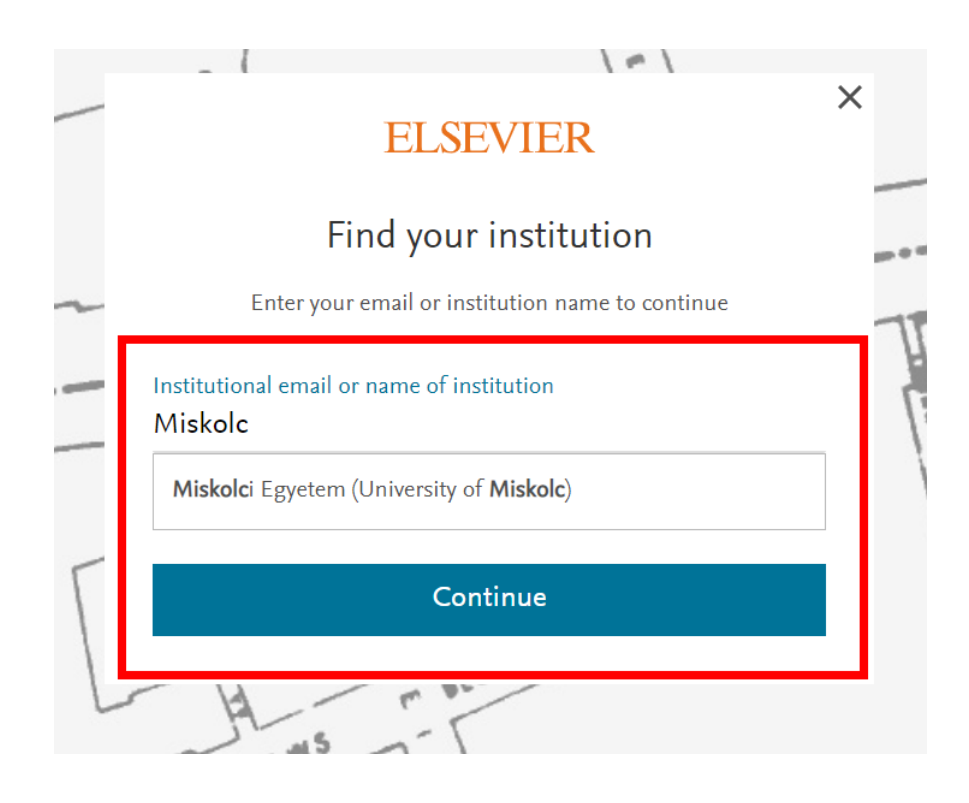

5. Majd az 'Access through Miskolci Egyetem (U... ' felirat:

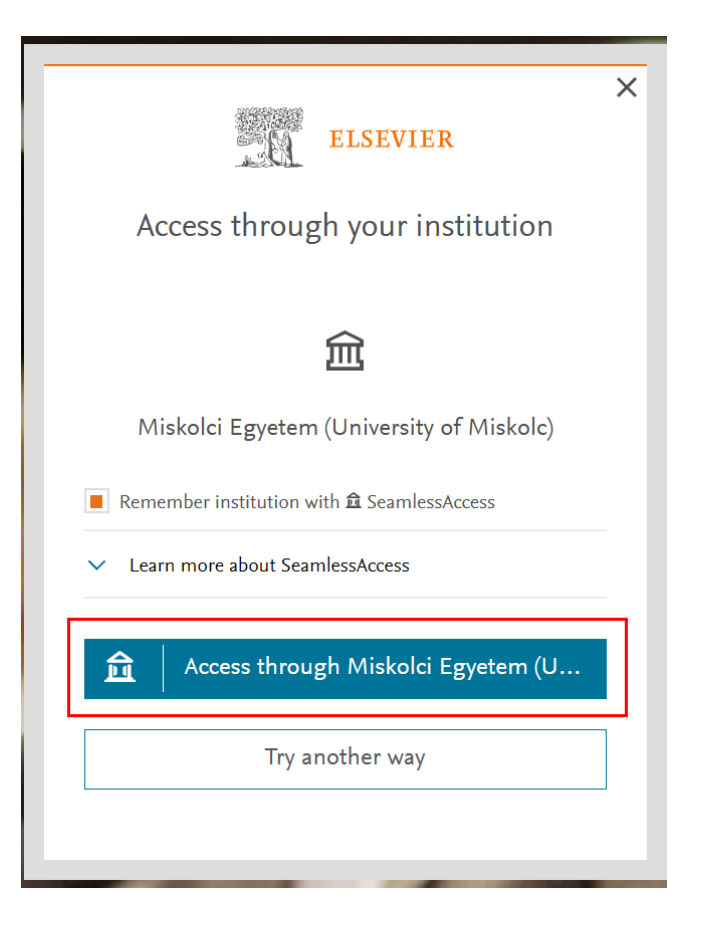

6. A megjelenő új ablakon meg kell adni az edulD-hoz kapcsolódó adatainkat:

| Felhasználónév és jelszó                                                                                                    |
|----------------------------------------------------------------------------------------------------|
| Αfrikaans   Català   Čeština   Dansk   Deutsch   ελληνικά   English   Español   eesti keel   Euskara   Suomeksi   Français   יעָרִית   Hrvatski   <b>Magyar</b>   Bahasa<br>Indonesia   Italiano   日本語   Lētzebuergesch   Lietuvių kalba   Latviešu   Nederlands   Nynorsk   Bokmål   Język polski   Português   Português brasileiro  <br>Românește   русский язык   Sámegiella   Slovenščina   Srpski   Svenska   Türkçe   isiXhosa   简体中文   繁體中文   IsiZulu |
| Felhasználónév és jelszó                                                                                                    |
| Ez a szolgáltatás megköveteli, hogy azonosítsa magát. Kérjük, adja meg felhasználónevét és jelszavát az alábbi űrlapon.                                                                                                    |
| Ajajl - Felhasználói neve és jelszava nélkül nem tudja azonosítani magát, így nem férhet hozzá a szolgáltatáshoz. Biztosan van valaki, aki tud önnek<br>segíteni. Vegye fel a kapcsolatot az ügyfélszolgálattal!                                                                                                    |
| Copyright © 2007-2019 UNINETT AS                                                                                                    |

Felhasználónév: egyetemi email cím @ előtti része Jelszó: email címhez kapcsolódó jelszó

7. Elérhető és használható az adatbázis.

### XIII. Elsevier - SciVal

#### 1. URL: <u>https://scival.com/landing</u>

2. Jobb felső sarokban "Sign in" feliratra kattintani:

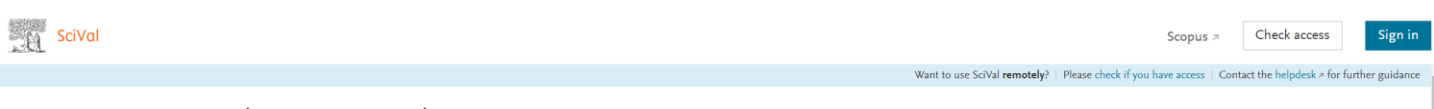

| We   | lcome | to | SciVal |
|------|-------|----|--------|
| ** 0 | conne | .0 | 501441 |

3. Nem kell megadni az email címet, hanem a Continue gomb alatti "You can also sign in via your institution, organization or OpenAthens" feliratra kell kattintani:

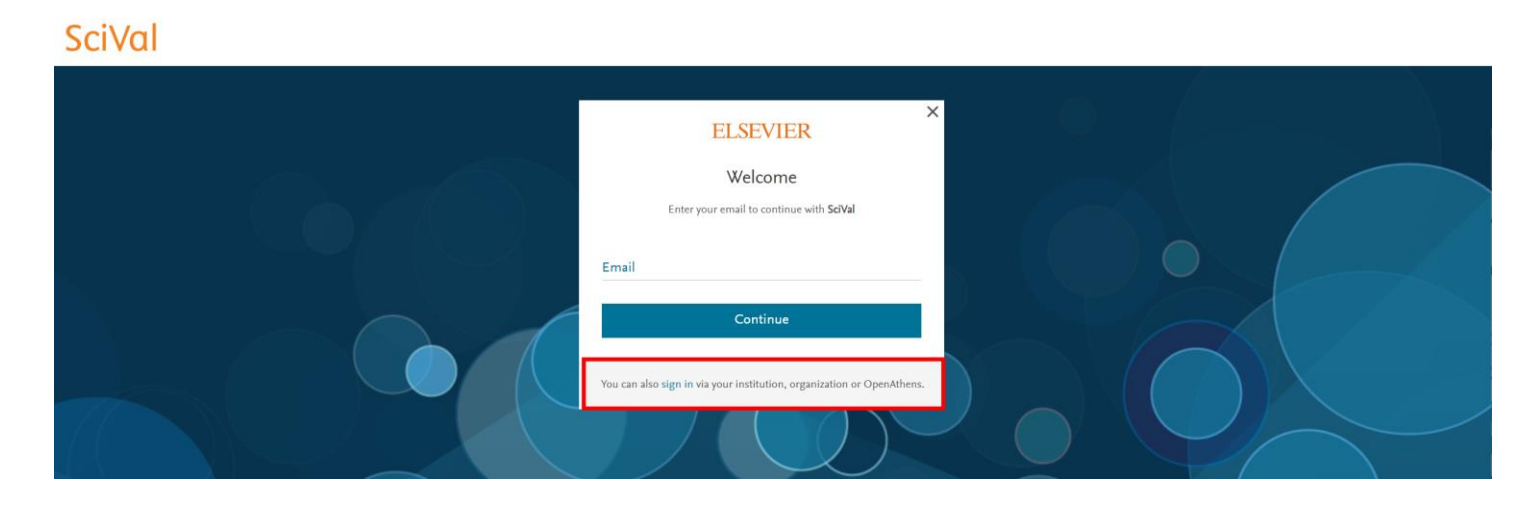

4. Keresőmezőbe: Miskolc, majd az egyetem kiválasztása után 'Continue' gomb.

| ELSEVIER                                              | ×                                                                                                    |
|-------------------------------------------------------|----------------------------------------------------------------------------------------------------|
| Find your institution                                 |                                                                                                    |
| Enter your email or institution name to continue      | _                                                                                                    |
| Institutional email or name of institution<br>miskold |                                                                                                    |
| Miskolci Egyetem (University of Miskolc)              |                                                                                                    |
| Continue                                              |                                                                                                    |
|                                                       | ELSEVIER   Dial of the provided of the provided o |

5. Majd az 'Access through Miskolci Egyetem' felirat:

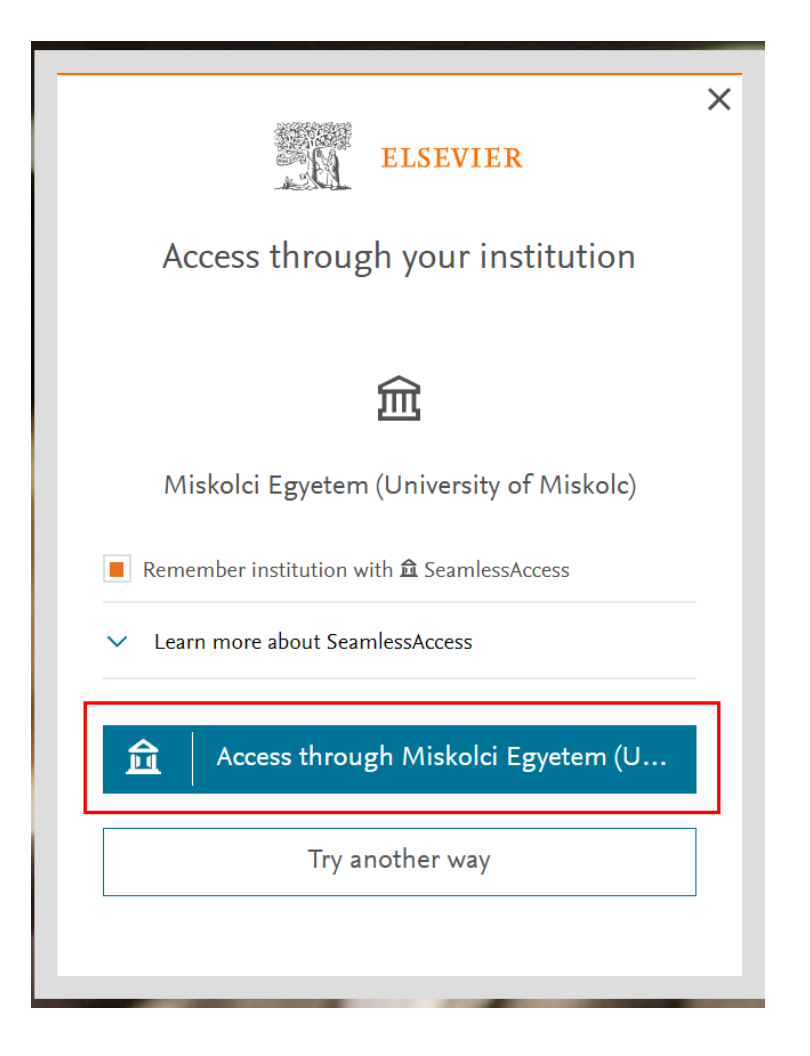

6. A megjelenő új ablakon meg kell adni az eduID-hoz kapcsolódó adatainkat:

| Teinasznaionev e<br>Afrikaans   Català   Češti<br>ndonesia   Italiano   日本<br>Românește   русский язы | s Jeiszo<br>na   Dansk   Deutsch   ελληνικά   English   Español   eesti keel   Euskara   Suomeksi   Français   עבָרית   Hrvatski   <b>Magyar</b>   Bi<br>暗   Lētzebuergesch   Lietuvių kalba   Latviešu   Nederlands   Nynorsk   Bokmål   Język polski   Português   Português brasile<br>աк   Sámegiella   Slovenščina   Srpski   Svenska   Türkçe   isiXhosa   箇体中文   繁體中文   IsiZulu | ahasa<br>iro |
|----------------------------------------------------------------------------------------------------|----------------------------------------------------------------------------------------------------|--------------|
| Felhasználónév és                                                                                     | s jelszó                                                                                                    |              |
| Ez a szolgáltatás megk<br>Felhasználóné<br>Jelszó<br>Segítség! Elfelejte                              | ioveteli, hogy azonosítsa magát. Kérjük, adja meg felhasználónevét és jelszavát az alábbi űrlapon.<br><sup>á</sup> v<br>Bejelentkezés<br><b>ettem a jelszavam.</b>                                                                                                    |              |
| Ajaj! - Felhasználói nev<br>segíteni. Vegye fel a ka                                                  | ve és jelszava nélkül nem tudja azonosítani magát, így nem férhet hozzá a szolgáltatáshoz. Biztosan van valaki, aki tud önnek<br>ipcsolatot az ügyfélszolgálattal!                                                                                                    | c            |
| Copyright © 2007-2019                                                                                 | ) UNINETT AS                                                                                                    | R.º          |

Felhasználónév: egyetemi email cím @ előtti része Jelszó: email címhez kapcsolódó jelszó

7. Elérhető és használható az adatbázis.

### XIV. Elsevier – Scopus + Scopus AI

1. URL: https://www.scopus.com/home.uri

Welcome to Scopus Preview

2. Jobb felső sarokban "Sign in" feliratra kattintani:

Scopus Preview

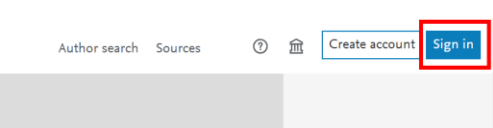

3. Nem kell megadni az email címet, hanem a Continue gomb alatti "Sign in via your institution" feliratra kell kattintani:

| ſ  | ELSEVIER                                        | < |
|----|-------------------------------------------------|---|
|    | Welcome                                         |   |
|    | Enter your email to continue with <b>Scopus</b> | 6 |
|    | Email                                           |   |
|    |                                                 |   |
| ١. | Continue                                        |   |
|    | Sign in via your institution                    | 6 |
|    |                                                 |   |

4. Keresőmezőbe: Miskolc, majd az egyetem kiválasztása után 'Continue' gomb.

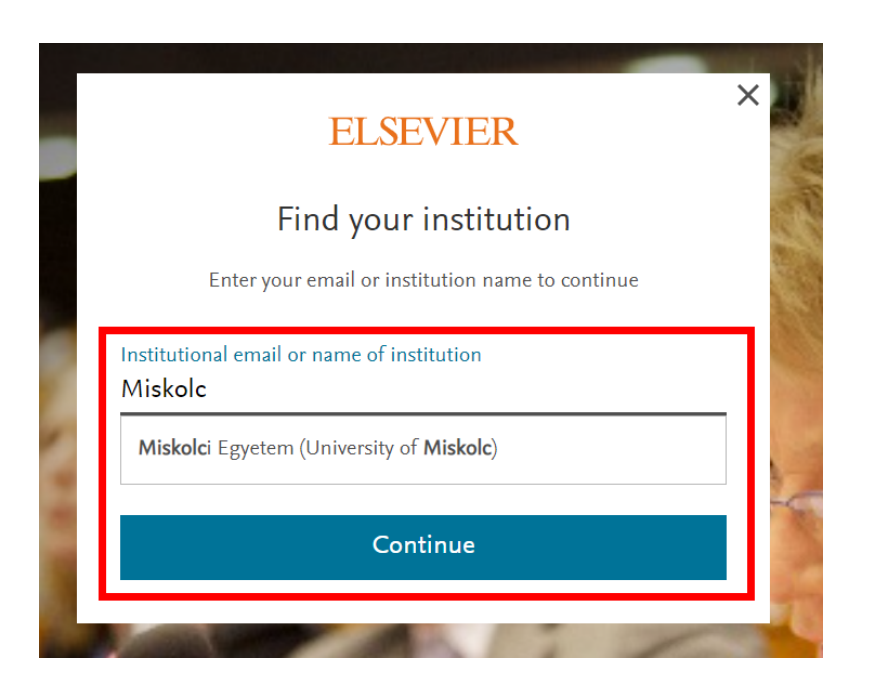

5. Majd az 'Access through Miskolci Egyetem (U... ' felirat:

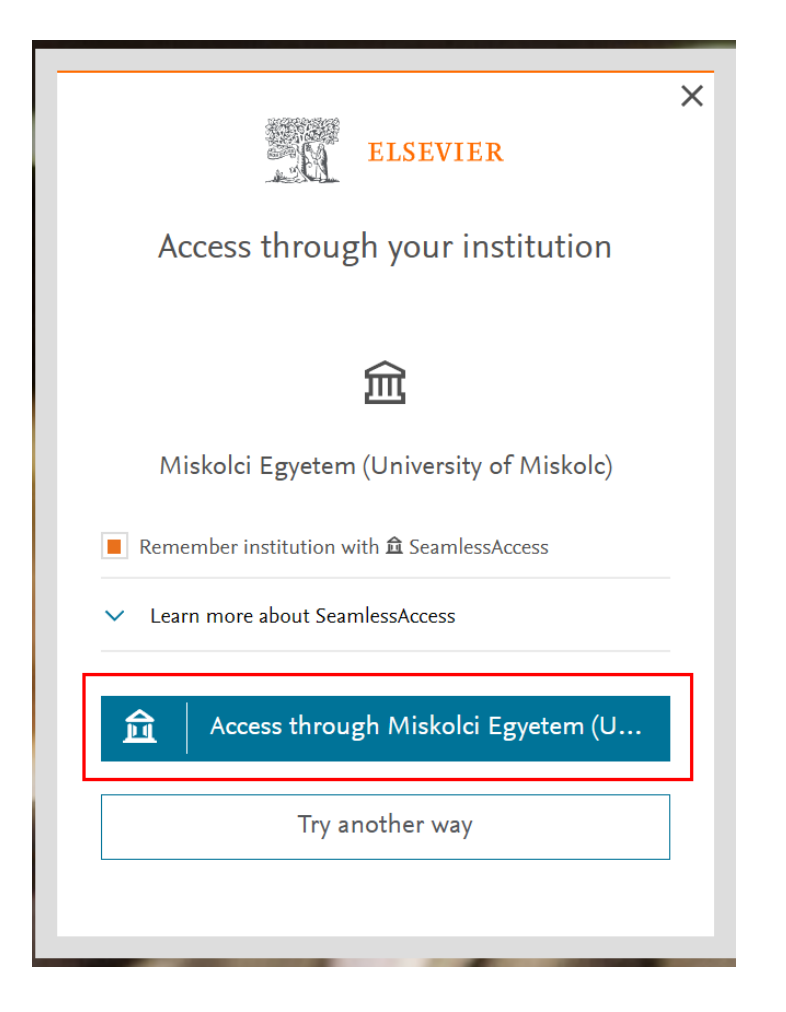

6. A megjelenő új ablakon meg kell adni az eduID-hoz kapcsolódó adatainkat:

| Felhasználónév és                                                                      | jelszó                                                                                                    |                          |
|----------------------------------------------------------------------------------------|----------------------------------------------------------------------------------------------------|--------------------------|
| Afrikaans   Català   Češtini<br>Indonesia   Italiano   日本龍<br>Românește   русский языі | a   Dansk   Deutsch   ελληνικά   English   Español   eesti keel   Euskara   Suomeksi   Français   אַבְרִית   Hrvatski   <b>Magyi</b><br>[] Lëtzebuergesch   Lietuvių kalba   Latviešu   Nederlands   Nynorsk   Bokmål   Język polski   Português   Português b<br>s   Sámegiella   Slovenščina   Srpski   Svenska   Türkçe   isiXhosa   简体中文   繁體中文   IsiZulu | ar   Bahasa<br>masileiro |
| Felhasználónév és                                                                      | jelszó                                                                                                    |                          |
| Ez a szolgaltatas megko<br>Felhasználónév<br>Jelszó                                    | veteli, nogy azonositsa magat. Kerjuk, adja meg telnasznalonevet es jelszavat az alabbi unapon.                                                                                                    |                          |
| Segítség! Elfelejtet                                                                   | Bejelentkezés<br>em a jelszavam.                                                                                                    |                          |
| Ajajl - Felhasználói neve<br>segíteni. Vegye fel a kap                                 | és jelszava nélkül nem tudja azonosítani magát, így nem férhet hozzá a szolgáltatáshoz. Biztosan van valaki, aki tud<br>csolatot az ügyfélszolgálattal!                                                                                                    | önnek                    |
| Copyright © 2007-2019                                                                  | JNINETT AS                                                                                                    |                          |

Felhasználónév: egyetemi email cím @ előtti része Jelszó: email címhez kapcsolódó jelszó

7. Elérhető és használható az adatbázis.

## XV. Springer Journals (SpringerLink)

1. SpringerLink URL:

https://wayf.springernature.com/?redirect\_uri=https://link.springer.com

2. A keresőmezőbe be kell írni 'University of Miskolc':

| SPRINGER NATURE |                                                                         |
|-----------------|-------------------------------------------------------------------------|
|                 | < <u>Return to SpringerLink</u>                                         |
|                 | Access subscription content by using your institution's<br>login system |
|                 | Find your institution: (e.g. University College London)                 |
|                 | Alternatively, <u>log in with your Springer Nature</u><br>account       |
|                 |                                                                         |

3. A listából a 'University of Miskolc' feliratra kattintani:

| < Return to SpringerLink                                                |  |  |  |  |  |  |
|-------------------------------------------------------------------------|--|--|--|--|--|--|
| Access through your institution                                         |  |  |  |  |  |  |
| Access subscription content by using your institution's<br>login system |  |  |  |  |  |  |
| Find your institution: (e.g. University College London)                 |  |  |  |  |  |  |
| University of Miskolc                                                   |  |  |  |  |  |  |
| University of Miskolc                                                   |  |  |  |  |  |  |
| account                                                                 |  |  |  |  |  |  |

4. Ezután az edulD-s belépési felület jelenik meg, ahol meg kell adni az edulD-hoz kapcsolódó adatainkat:

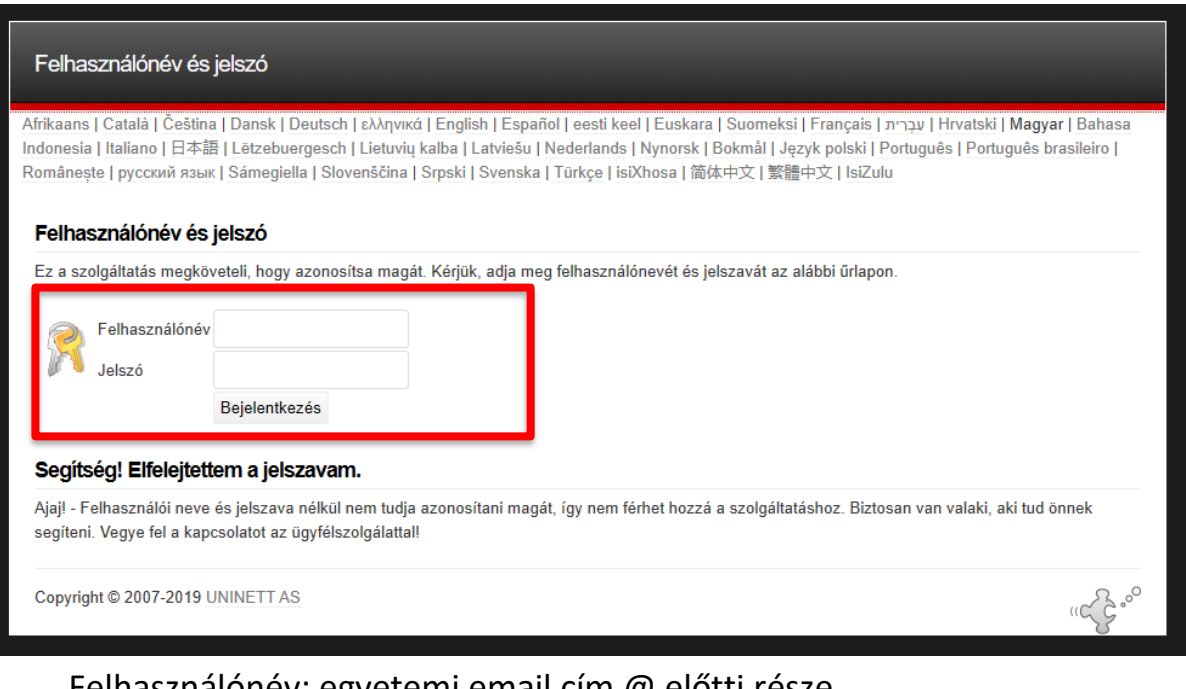

Felhasználónév: egyetemi email cím @ előtti része Jelszó: email címhez kapcsolódó jelszó

6. Elérhető és használható az adatbázis.

#### A lap alján megjelenik:

Hungarian Academy of Sciences (3000510145) - Educatio Társadalmi Szolgáltato Nonprofit Korlatolt Feleloessegue (3000188639) - University of Miskolc Central Library (3000192001) - Library and Information Centre of the Hungarian Academy of Sciences (3003575886)

SPRINGER NATURE © 2024 Springer Nature

### XVI. Ulrichsweb

1. URL: <u>http://ulrichsweb.serialssolutions.com/login</u>

CSAK AZ EGYETEMI HÁLÓZATBÓL ÉRHETŐ EL!

# XVII. USC SOÁ Alapítvány Vizuális Történelmi Archívum

Az adatbázis távoli használata előtt a Miskolci Egyetem ip tartományából (egyetemi gépről) kell regisztrálni a kutatóknak. Ha ez megtörtént, akkor utána otthonról is lehet használni ezzel a regisztrációval.

- 1. URL: <u>https://vha.usc.edu/home</u>
- 2. A lap tetején jobb oldalt a 'Sign in' feliratra kell kattintani:

| HELP | Q SEARCH     | REQUEST FAMILY TESTIMONY COPY DONATE |          | DONATE   | SIGN IN | 🏫 OUR SITES 🗸                                         |
|------|--------------|--------------------------------------|----------|----------|---------|-------------------------------------------------------|
|      | Search the V | VHA About                            | Features | Our Par  | tners   | I <mark>SC</mark> University of<br>outhern California |
|      | 16.          |                                      | EE       | SE . 7 1 |         | ^                                                     |

3. A korábbi (egyetemi gépről történt) regisztrációs adatokat megadva lehet használni az adatbázist otthonról.

(A felületen van 2 hetes ingyenes regisztráció lehetősége, de akkor csak az eleve ingyenes tartalomhoz lehet hozzáférni cca. 1000 db. Ez nem ugyanaz mint amikor az Egyetemi gépről történik a regisztrálás.)

### **XVIII. Web of Science**

1. URL: <u>http://login.webofknowledge.com</u>

JELENLEG CSAK AZ EGYETEMI HÁLÓZATBÓL ÉRHETŐ EL!

#### A TÁVOLI ELÉRÉS JAVÍTÁS ALATT VAN!

2. Bal oldalt az "Institutional Sign In" opciónál a legördülő menüben

|                                                                                        |                                        | Clarivate         |
|----------------------------------------------------------------------------------------|----------------------------------------|-------------------|
|                                                                                        |                                        | Web of Science $$ |
| <b>Welcome!</b><br>Sign in to continue with Web of Science                             |                                        |                   |
| Sign in                                                                                | Register                               | Regis             |
| Email address                                                                          |                                        | Claim you         |
| Password                                                                               |                                        | •                 |
| Forgot Password?                                                                       | Sign ir                                |                   |
| or sign in using                                                                       |                                        |                   |
| Institutional Sign In<br>Sign In with your institution's group or regional affiliation |                                        |                   |
| Select institution                                                                     |                                        |                   |
|                                                                                        | Go to institution                      |                   |
| By signing in, you acknowledge and agree to our Term                                   | s of Use <b>and</b> Privacy Statement. |                   |

3. "Hungarian Federation, eduID.hu"-t kiválasztani

#### **Institutional Sign In**

Sign In with your institution's group or regional affiliation

Select institution

Hungarian Federation, eduID.hu

Go to institution

#### 4. Kiválasztani a "Miskolci Egyetem"-et

| eduID                                                                                  | KIFÜ                                                                       |
|----------------------------------------------------------------------------------------|----------------------------------------------------------------------------|
| Kérjük, válasszon azor<br>Ahhoz, hogy használhassa a(z<br>amely Önt azonosítani tudja: | ) www.webofknowledge.com szolgáltatást, kérjük, válassza ki az intézményt, |
| Egyetemek, főiskolák: Miskolci Egyetem                                                 | × ▼ Választ                                                                |
| Egyetemek, főiskolák<br>Miskolci Egyetem                                               |                                                                            |
|                                                                                        | , es tobbe ne kerdezzen                                                    |
|                                                                                        |                                                                            |

5. Meg kell adni az eduID-hoz kapcsolódó adatainkat:

| Felhasználónév és                                      | jelszó                                                                                                    |      |
|--------------------------------------------------------|----------------------------------------------------------------------------------------------------|------|
| Afrikaans   Català   Čeština                           | a   Dansk   Deutsch   ελληνικά   English   Español   eesti keel   Euskara   Suomeksi   Français   עבָרית   Hrvatski   <b>Magyar</b>   Ba                      | hasa |
| Indonesia   Italiano   日本部                             | 품   Lētzebuergesch   Lietuvių kalba   Latviešu   Nederlands   Nynorsk   Bokmål   Język polski   Português   Português brasilei                                | ro   |
| Românește   русский язы                                | ĸ Sámegiella Slovenščina Srpski Svenska Türkçe isiXhosa 简体中文 繁體中文 IsiZulu                                                                                     |      |
| Felhasználónév és                                      | jelszó                                                                                                    |      |
| Ez a szolgáltatás megkör<br>Felhasználónév<br>Jelszó   | veteli, hogy azonositsa magat. Kerjük, adja meg telhasználónevet és jelszavát az alábbi úrlapon.                                                              |      |
|                                                        | Bejelentkezés                                                                                                    |      |
| Segítség! Elfelejtett                                  | tem a jelszavam.                                                                                                    |      |
| Ajaj! - Felhasználói neve<br>segíteni. Vegye fel a kap | és jelszava nélkül nem tudja azonosítani magát, így nem férhet hozzá a szolgáltatáshoz. Biztosan van valaki, aki tud önnek<br>csolatot az ügyfélszolgálattal! |      |
| Copyright © 2007-2019                                  | UNINETT AS ((C)                                                                                                    | 2°°° |

Felhasználónév: egyetemi email cím @ előtti része Jelszó: email címhez kapcsolódó jelszó

6. Elérhető és használható az adatbázis.